# Sopra Group

The right wa

Stage en entreprise : du 4 avril au 10 juin 2005 Tuteur de Stage : Mr Eric Bailleul Professeur responsable : Mme Ducret Lieu : Sopra Group Division Immobilier, Lyon Sujet : Refonte de l'Ergonomie du progiciel Ulis Nom de l'élève : Bertrand Lombardin

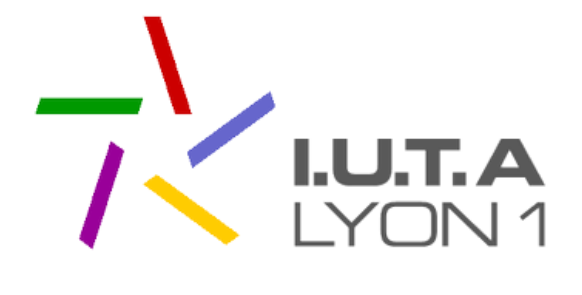

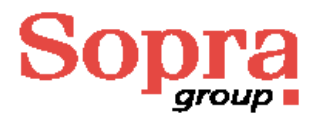

#### **Remerciement :**

Je tiens d'abord à remercier Mr Jean François Vandekerckove qui m'a permis d'effectuer mon stage de fin d'année au sein de son département.

Je voudrais aussi remercier Mme Maryse Lemaître qui nous a formé et encadré les premières semaines et répondait à nos questions pour nous aider à avancer dans notre tâche. Pierre Yves Paleynet nous a aussi très bien encadré dans notre travail et est venu compléter l'équipe sur le projet Ergonomie le 04 mai 2005.

De plus, je souhaite adresser un remerciement tout particulier à Mr Eric Bailleul qui a fait preuve de compréhension et d'humanisme suite à un problème familial.

Je remercie enfin les autres stagiaires du projet Ergonomie avec qui j'ai pu travailler pendant toute la durée de mon stage : Mme Thu Hong Dinh Thi, Joris Denayer (arrivé mimai) et Guillerme (arrivé début juin).

Et enfin, je soulignerais la grande satisfaction que j'ai eu à travailler pendant ces dix semaines dans l'entreprise Sopra.

# SOMMAIRE

| Introduction                                                              | 1          |
|---------------------------------------------------------------------------|------------|
| I Présentation de Sopra                                                   | 2          |
| I.1 Historique                                                            | 2          |
| I.2 Quelques chiffres                                                     | 3          |
| I.3 De Sinorg à Sopra                                                     | 4          |
| I.4 Environnement et implantation                                         | 5          |
| I.5 Organisation de l'entreprise                                          | 7          |
| I.6 Répartition du capital social                                         |            |
| I.7 Qualité                                                               | 9          |
| I.8 Offre globale                                                         | 9          |
| II L'Ergonomie Erreur ! Signet n                                          | on défini. |
| II.1 Le progiciel ULIS                                                    | 12         |
| II.2 Les principaux domaines (ou domaines traités, les autres en annexes) | 15         |
| II.3 Les types d'écrans                                                   | 16         |
| II.4 L'organisation du travail                                            |            |
| II.5 Les modifications sur les dessins                                    |            |
| II.6 Les modifications sur les propriétés                                 |            |
| II.7 Les modifications sur les triggers                                   |            |
| II.8 La procédure LOC_D2COLOR                                             |            |
| II.9 Utilitaire MTD2I004                                                  |            |
| III Bilan personnel                                                       |            |
| III.1 L'atout de ma formation                                             |            |
| III.2 Le métier du progiciel                                              |            |
| III.3 Méthode de travail                                                  |            |
| III.4 Bilan professionnel                                                 |            |
| Conclusion                                                                | 41         |
| ANNEXES :                                                                 |            |
| A.1 Les feuilles de suivi                                                 |            |
| A.2 Les domaines centraux d'Ulis                                          | 53         |
| A.3 L'avenir de Sopra                                                     |            |
| A.4 Carnet de bord                                                        |            |
| A.5 Les autres progiciels                                                 |            |
| A.6 Utilisation des wigdets et format d'affichage                         |            |

# FICHE TECHNIQUE :

# Nom de l'entreprise : SOPRA Group Activité de l'entreprise : Intégration de systèmes (58% du CA), édition de progiciels (42% du CA) et conseil.

Chiffre d'affaire : 525,3 (2003) et 629,2 Millions d'Euros en 2004Intitulé du sujet : Refonte de l'ergonomie du progiciel ULISBesoins des utilisateurs : Avoir un produit avec une interface plus conviviale et instinctive

Objectif global : Proposer un produit plus attractif Objectif du stage : participer à la mise en œuvre du projet Ergonomie Utilisateurs du progiciel : entreprise désirant gérer des biens et des personnes Contraintes de temps : le projet doit être terminé fin septembre 2005

#### Méthode de travaille :

- environnement :
  - o deux stagiaires sur le projet ERGO (04/04/05 au 01/05/05)
  - trois stagiaires sur le projet ERGO (01/05/05 au 31/05/05)
  - o quatre stagiaires sur le projet ERGO (du 01/06/05 au 10/06/05)
- travail :
  - $\circ$  individuel

Matériel utilisé : postes de travail, Pentium 3 (Dell GX270)
Système d'exploitation : Windows Me et Windows XP (les nouveaux postes)
Langage manipulé : AGL Uniface
Compétences acquises : Manipulation d'un AGL et d'un progiciel de gestion intégrée
Temps de rédaction du rapport (pendant le stage) : 4 jours

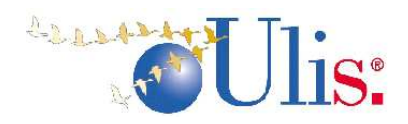

# Introduction

Dans le cadre de l'IUT informatique de Lyon, j'ai effectué un stage de dix semaines dans la société SOPRA afin de conclure mon cursus universitaire et d'acquérir une expérience professionnelle. J'ai intégré le service production de la division immobilière (progiciel ULIS) et plus particulièrement le projet Ergonomie avec une autre stagiaire de l'IUT.

SOPRA se situe parmi les premières SSII françaises grâce à son organisation et son fonctionnement qui lui ont permis de développer un savoir-faire reconnu. Son pôle immobilier a ajouté à son actif le progiciel Ulis (Urban Land Information System 1) suite à l'acquisition partielle de la société SINORG. La couverture fonctionnelle Ulis est très vaste. Il répond aux besoins des organismes privés, des offices publics et des administrateurs de biens. Dès son origine, il à été développé sous forme modulaire avec un L4G performant (UNIFACE).

Ulis est un progiciel très évolué et fait partie des progiciels les plus complets en matière de gérance de biens immobiliers. Ce progiciel est remarquable tant au point de vue fonctionnel que pratique. Il permet de gérer des biens immobiliers mais aussi des contrats locatifs, des personnes physiques ou des personnes morales. Il est si vaste que certaines entreprises l'utilisent pour gérer d'autres patrimoines.

Ce progiciel est subdivisé en domaines qui gèrent des parties différentes (Patrimoine, Tiers et Organisation, Gérance Locative...) et permettent aux programmeurs de maintenir le progiciel de façon simplifiée. Un programmeur à une vue partielle et limitée du progiciel car il s'occupe de quelques domaines pour les modifier et les mettre à jour. Les domaines sont nombreux dans Ulis on en dénombre une cinquantaine.

L'intégration dans les entreprises du progiciel Ulis est quelque chose de très important. En effet Ulis est très complet mais aussi très complexe, il nécessite une formation dans l'entreprise pour que les utilisateurs puissent s'en servir correctement. L'entreprise Sopra comporte aussi un service Hotline et maintenance pour aider les utilisateurs Ulis et les dépanner si un problème survient chez les clients.

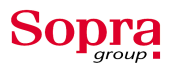

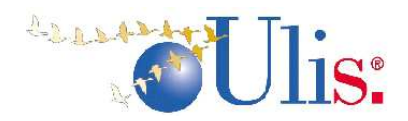

# I Présentation de Sopra

#### I.1 Historique

Fondée en janvier 1968 par *Pierre PASQUIER* et *François ODIN* qui en assurent toujours la direction, Sopra Group fait partie des plus anciennes SSII européennes. Dès sa création Sopra Group s'est positionnée sur les métiers de services informatiques et s'est implanté rapidement sur l'ensemble du territoire national. Après une phase de croissance interne, le groupe Sopra est devenu un pôle d'ingénierie informatique de dimension internationale en s'engageant dès 1985 dans un processus de structuration industrielle.

En 1990, Sopra Group réussi son entrée à <u>la Bourse de Paris</u>. Dès lors Sopra Group va connaître une croissance interne et externe harmonieuse.

En 1992, Sopra Group rachète <u>Netsys</u> (société spécialisée dans les progiciels de transfert de l'information en milieux hétérogènes) et complète ainsi sa gamme de produits techniques. Avec cette acquisition Sopra Group constitue une véritable ligne cohérente avec la « traduction » et la « gestion de flux ».

Fin 1993, Sopra Group acquiert les agences de <u>Comelog</u> de Normandie, du Nord et de l'Est de la France. A cette occasion, 250 collaborateurs renforcent la couverture nationale de Sopra Group. Ils exercent le même métier et détiennent une forte valeur commerciale.

En 1996, le groupe fait sa plus forte opération de croissance externe en France par l'acquisition de <u>SG2 Ingénierie</u>. Par la suite, la Société Générale rentrera dans le capital de Sopra Group et 650 collaborateurs viendront renforcer considérablement les implantations parisiennes, régionales et internationales en donnant une position significative au Benelux. Ensuite Sopra Group achète l'activité <u>Pléiades</u> à Sema Group. Cette nouvelle acquisition vient conforter la position de la Division Ressources Humaines et apporte un produit répondant parfaitement à la demande en matière de gestion de ressources humaines.

Fin 1997, Sopra Group acquiert la branche produits de <u>Crédintrans</u> (CIC). Le groupe complète sa gamme sur le transfert de fichiers et en devient le leader européen. Il peut alors créer en Europe dès 1998, des filiales consacrées à la vente de ces produits afin d'en amplifier la distribution.

En 1999, deux filiales de Vivendi sont acquises par Sopra Group :

- o IOS ATI : spécialiste dans le secteur des télécoms et des services
- o <u>IOS RS :</u> spécialiste en informatique technique et réseaux

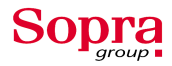

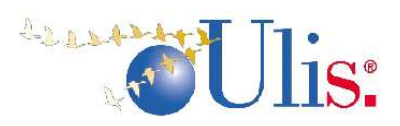

En 2000, Orga Consultants, permet à Sopra Group de compléter sa palette de métiers : Conseil, Intégration de Systèmes et de Solutions.

**En Europe,** Sopra Group met en place une politique de développement européen sur le métier de l'intégration systèmes en effectuant des acquisitions stratégiques.

En 1999, acquisition de <u>Mentor</u> au **Royaume-Uni** puis constitution en 2000 d'un maillage international avec 4 acquisitions en **Espagne**, <u>Organizacion Guver</u> (120 collaborateurs), <u>Dipisa</u> (200 collaborateurs), <u>Newpath Consulting</u> et <u>Newpath GS</u> (120 collaborateurs). En **Allemagne**, <u>Microtec</u> (100 collaborateurs) sera acquis la même année.

A partir de 2001, le groupe décide de développer une stratégie de conquête sur le marché de l'EAI (Enterprise Application Integration) avec une ambition de devenir un des leaders mondiaux de ce marché. En 2002 et 2003 le groupe continue sa stratégie de développement à l'international en faisant plusieurs acquisitions.

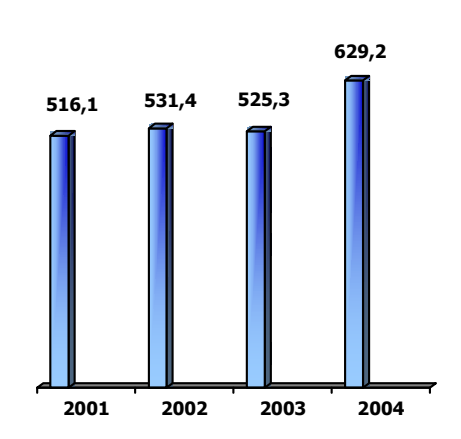

Chiffres d'affaires consolidé (en M€)

#### **I.2 Quelques chiffres**

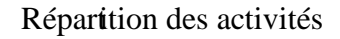

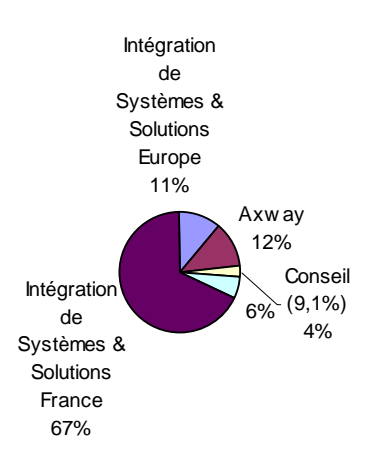

Répartition du C.A par secteur économique

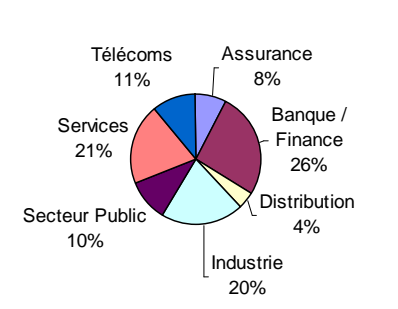

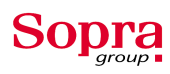

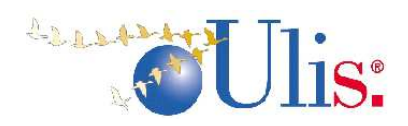

#### Effectifs

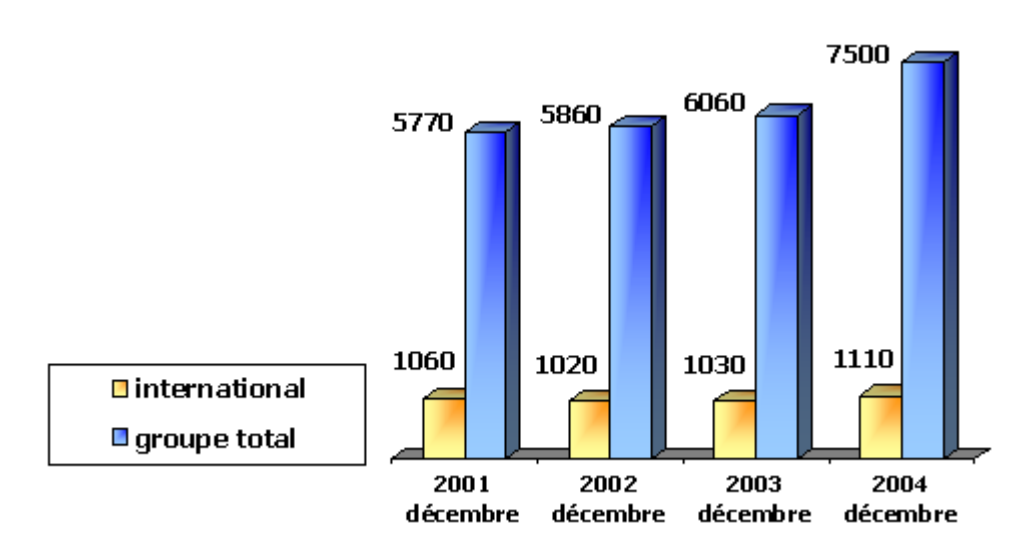

#### I.3 De Sinorg à Sopra

#### L'acquisition de SINORG

SINORG créée en 1964 est une société anonyme avec un capital de 47 milliards de francs (soit 7.2 milliards d'Euros). Cette société possède deux secteurs clés, l'Ingénierie et le Progiciel. Durant plusieurs années, SINORG était une entreprise spécialisée dans le développement de logiciels gérants des patrimoines immobiliers. Cependant, afin de garantir une meilleur offre et de répondre aux demandes du marché de l'immobilier, SINORG décide de s'orienter vers le métier d'éditeur de progiciel. La société conçoit alors des progiciels de gestion financière, de gestion d'aide sociale départementale ou de gestion pour les petites communes.

En mai 1999, la société SINORG rejoint le groupe GFI Informatique et devient l'une de ses filiales. Ce groupe ne souhaite pas se développer dans le domaine du progiciel immobilier, il prévoit une orientation autour des nouvelles technologies. GFI Informatique ne compte pas conserver le département immobilier de SINORG. En février 2000, SOPRA a acquit le pôle immobilier de SINORG. L'activité est localisée au sein de la société SINORG et se développe autour du progiciel Ulis. Elle emploie 78 collaborateurs à Paris et à Lyon pour un chiffre d'affaires en 1999 de 38 millions de francs. La société Sopra se positionne (outre

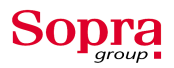

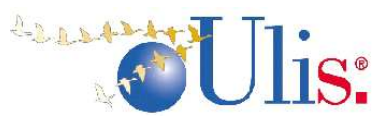

ses autres secteurs d'activités) en leader des solutions informatiques de gestion immobilière sur le marché français. La spécificité, la complexité et la couverture qu'offre Ulis renforcent de façon indéniable la division immobilière de SOPRA. Cette dernière décide d'acquérir Ulis, tous les collaborateurs d'Ulis sont alors installés au sein des locaux de l'entreprise. Ils intègrent un nouvel environnement professionnel et effectuent une transition progressive qui développera le pôle immobilier de Sopra Group.

#### L'entreprise en 2000

En 2000, Sopra est une société anonyme prospère au capital de 36.8 Millions d'Euros. Fondée en 1968, elle se développe dans les secteurs clés de l'informatique pour se démarquer parmi les toutes premières SSII (dans leurs secteurs d'activités). Le chiffre d'affaire consolidé est de 2.1 Milliards de Francs (*chiffre de 1999*). Le PDG fondateur du groupe, Monsieur PASQUIER affirme sa volonté de conserver l'indépendance financière du groupe.

Grâce aux cinq dernières acquisitions, dont la division immobilière de SINORG, Sopra Group excède 4200 collaborateurs dont 450 à l'étranger. Sopra Group prévoit une forte croissance (*Chiffre d'affaire supérieur à 4 Milliards de francs en 2001*). Dès son origine,

Sopra s'est orientée vers deux métiers principaux :

- L'intégration de système (58% du CA)
- L'édition de progiciels (42% du CA)

#### **I.4** Environnement et implantation

Les collaborateurs et les filiales

Groupe européen de Conseil, d'Intégration de Systèmes et de Solutions, Sopra Group accompagne les entreprises dans le développement et l'évolution de leurs structures et systèmes d'information.

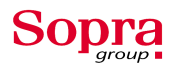

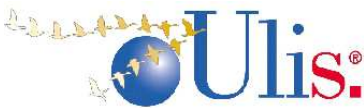

Au 1<sup>er</sup> janvier 2004, le groupe comptait 6600 collaborateurs et une dizaine de filiales. Au 1<sup>er</sup> janvier 2005, 7500 collaborateurs dont 1 110 hors de France.

| SOCIETE                      | Capital      | Chiffre d'affaire H.T | Résultat 2003 |
|------------------------------|--------------|-----------------------|---------------|
| Axway Software               | 19 900 000 € | 55 728 189 €          | 2 253 964 €   |
| Orga Consulting              | 51 086 700 € | 36 892 108 €          | 1 426 451 €   |
| Sopra Group Inforsud         | 990 006 €    | 39 632 987 €          | 545 129 €     |
| Sopra Informatique (Suisse)  | 100 000 FS   | 14 184 221 FS         | 2 015 708 FS  |
| Sopra Benelux (Belgique)     | 2 138 082 €  | 8 556 759 €           | 180 401 €     |
| Sopra Group Ltd (Angleterre) | 9 900 000 £  | 10 685 598 £          | - 1 986 540 ₤ |
| Sopra Informatica (Espagne)  | 24 000 000 € | 16 789 148 €          | - 1 572 004 € |
| Sopra Group GmbH (Allemagne) | 1 200 000 €  | 8 249 754 €           | - 962 879 €   |
| Sopra Group SpA (Italie)     | 660 000 €    | 8 537 158 €           | - 1 846 667 € |
| Sopra Luxembourg             | 100 000€     | 893 712 €             | 27 282 €      |

Liste des filiales (2003) (1)

#### Implantation en France

Présence du groupe Sopra dans 28 villes françaises dont 6 sites à Paris. On constate la grande couverture du groupe sur tout le territoire français.

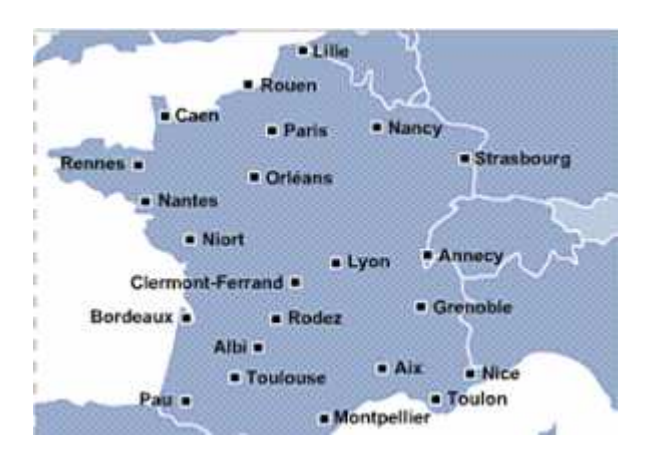

Implantation en Europe

En Europe Sopra Group est implanté :

- 4 Allemagne : Bremen + Frankfurt
- Henelux : Anvers + Bruxelles + Luxembourg

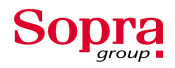

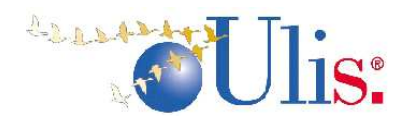

- **4** Espagne : Barcelone + Madrid
- Italie : Assago + Rome
- Royaume-Uni : Edimbourg + Londres + Oxford + Stevenage
- **4** Suisse : Genève + Lausanne

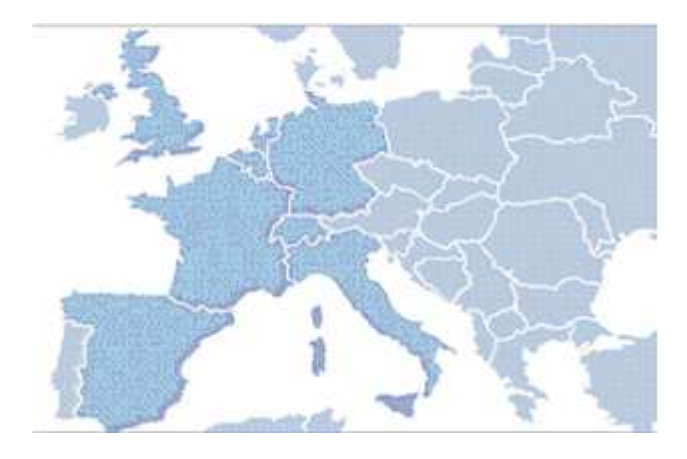

### I.5 Organisation de l'entreprise

La structure opérationnelle de Sopra Group est simple et réactive. Elle s'articule autour d'une organisation à 3 niveaux représentée par le schéma suivant :

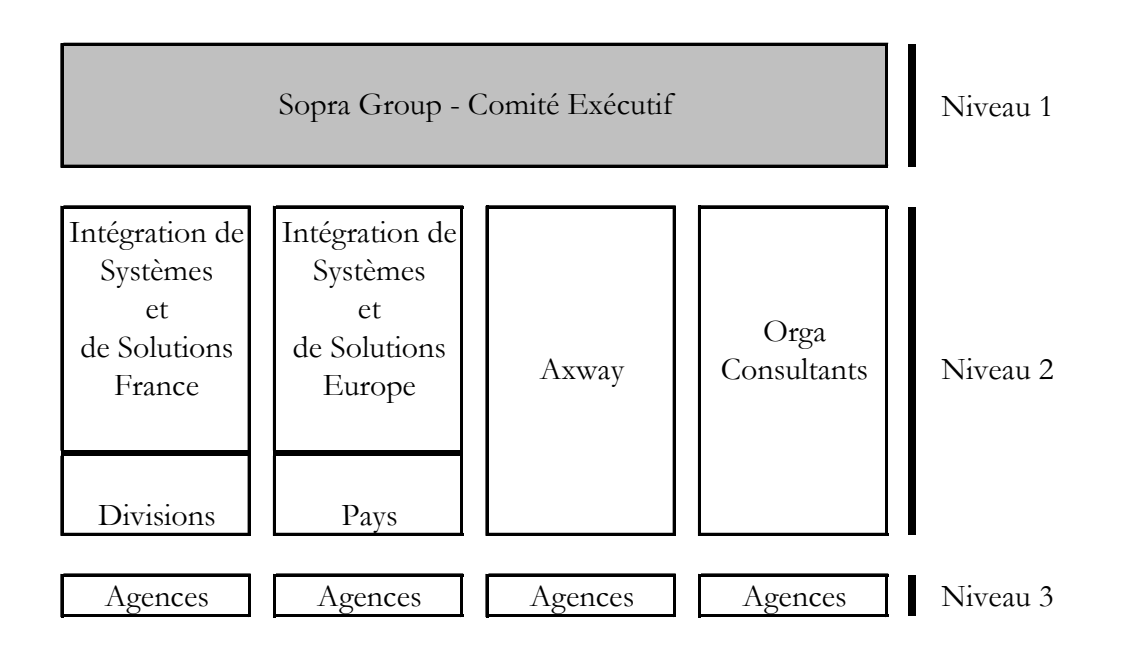

Le niveau 1 est représenté par les membres du Comité Exécutif de Sopra Group. Il intervient au niveau stratégique et supervise les dispositifs opérationnels (organisation, système de pilotage, grandes affaires).

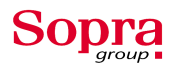

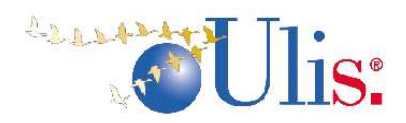

Le niveau 2 est le pivot de cette organisation. Il est constitué :

- de Divisions pour l'Intégration de Systèmes et de Solutions en France ; ces divisions sont centrées sur un marché, une offre, une solution ou une région ;
- de Pays pour l'Intégration de Systèmes et de Solutions à l'international ;
- de Filiales pour le Conseil (Orga Consultants) et l'EAI (Axway).

Le niveau 3 est constitué par des agences qui forment une subdivision des entités du deuxième niveau à chaque fois que celles-ci excèdent un certain nombre de collaborateurs, qu'elles sont éclatées géographiquement ou que leur activité justifie une différenciation de gestion.

Les entités fonctionnelles (Administration et Finances, Ressources Humaines, Informatique, Offre, Communication, Qualité, Juridique) sont centralisées pour l'ensemble du Groupe et dépendent directement de la Direction Générale. Elles contribuent au contrôle de l'ensemble et permettent aux entités opérationnelles de se consacrer pleinement à leur métier. Ce positionnement garantit en outre le bon fonctionnement de l'ensemble de cette organisation.

#### I.6 Répartition du capital social

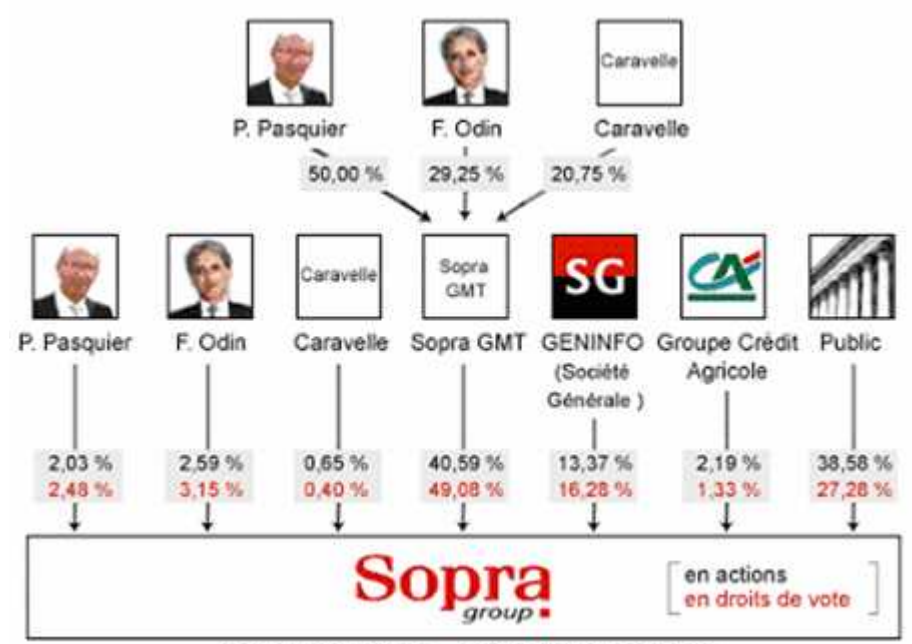

Capital 42 927 800 € - 10 731 950 actions cotées

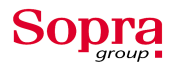

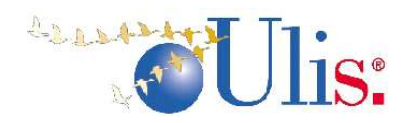

#### I.7 Qualité

Le groupe Sopra ne pouvait être parmi les premières SSII Européennes sans assurer une qualité constante dans ces différentes activités. C'est pourquoi Sopra Group est certifié ISO 9001 version 2000 par l'AFAQ pour ses activités de : « Conseil, Conception, Développement, Intégration et maintenance de systèmes d'informations et de télécommunications. »

Cette norme de qualité à pour but de fixer une méthode de travail permettant de meilleurs résultats et de répondre mieux aux attentes des clients et des collaborateurs. Plus qu'une simple norme de qualité la norme ISO 9001 est très appréciée et permet au groupe d'affirmer sa volonté de progresser dans ses secteurs d'activités.

#### I.8 Offre globale

Sopra Group met sa capacité d'engagement global au service des entreprises. Conseil, Intégration de systèmes et de solutions, gestion et maintenance d'applications, Sopra Group vous guide dans la conduite de vos projets stratégiques qu'ils soient économiques, technologiques ou organisationnels.

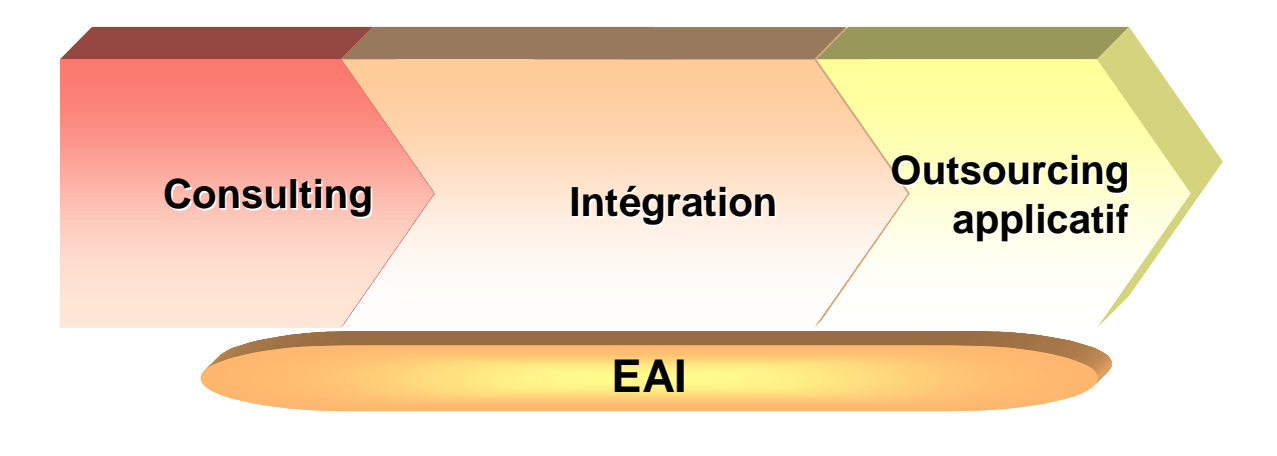

**Conseil :** *anticiper les opportunités de succès* 

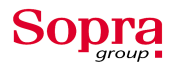

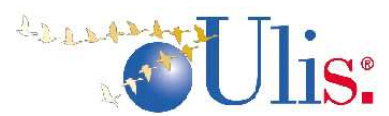

La réussite d'un projet de transformation d'entreprise passe par l'anticipation et l'accompagnement. Sopra Group conseille ses clients depuis la réflexion stratégique jusqu'à la conduite du changement.

#### Intégration d'ERP : l'expertise au quotidien

Sopra Group intègre le meilleur des technologies dans le système d'information, outil stratégique du développement des entreprises. Objectif : optimiser les fonctions vitales telles que la gestion, la production ou la distribution...

Sopra Group intègre de grands ERP du marché :

- Oracle E-Business Suite
- SAP
- QAD

#### • X-Net : tous les apports d'Internet et des technologies Web

L'ouverture du Système d'Information de l'entreprise aux différents canaux de distribution se traduit par l'explosion d'implantations de solutions X-Net (intranet, extranet, workflow, portails, e-commerce, e-procurement, forces de ventes...) qui doivent s'intégrer aux applications back-office existantes.

#### **CRM :** *de la stratégie à la mise en œuvre*

Dans un contexte marqué par des clients plus volatiles, des processus de vente plus complexes, une place croissante des services, la performance de la relation client est un élément majeur de compétitivité.

#### **Business Intelligence :** *le système décisionnel*

Les solutions décisionnelles sont au cœur des stratégies car les prises de décision pertinentes et rapides sont devenues indispensables à tous les niveaux de l'entreprise. L'alimentation des données dans le Datawarehouse se révèle complexe et est déterminante pour sa qualité et sa pertinence.

#### **Solutions Sopra Group :** *l'expertise métier des besoins à la Solution*

Sopra Group met son expertise métier au service de ses clients à travers ses solutions applicatives Banque et finance, Ressources Humaines et Gestion Immobilière.

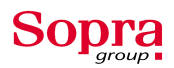

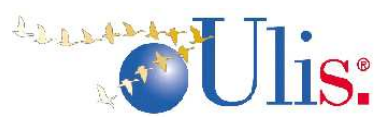

Notre rôle : Construire avec vous des solutions performantes en harmonie avec la politique de développement de votre entreprise. Vous bénéficiez alors de l'état de l'art en matière de technologies de l'information, de savoir-faire et d'expertise.

 Outsourcing applicatif : un ensemble d'offres (TMA, Centre de Services...) adapté aux différents besoins et contextes client

Sopra Group est le n°2 en France sur le marché de la Tierce Maintenance Applicative, avec une des croissances parmi les plus fortes du marché ces dernières années.

En Outsourcing Applicatif, Sopra Group capitalise sur trois offres depuis plusieurs années :

- la TMA (Tierce Maintenance Applicative)
- la TRA (Tierce Recette Applicative)
- et l'offre Centre de Services, qui permet de gérer pour un client un ensemble de prestations (projets, TMA, délégation de compétences...) avec des engagements forts mesurés par une convention de services et cela dans un esprit de partenariat.

#### **EAI :** accélérateur de Business

L'EAI (échanges entre applications hétérogènes) est au cœur des chantiers d'évolution des systèmes d'information. A travers sa filiale Axway, dédiée à cette activité, Sopra Group propose une gamme complète de solutions et de services d'intégration et d'administration des applications. Présent dans 15 pays, Axway est aujourd'hui un acteur majeur de l'EAI, avec plus de 5 000 clients dans le monde.

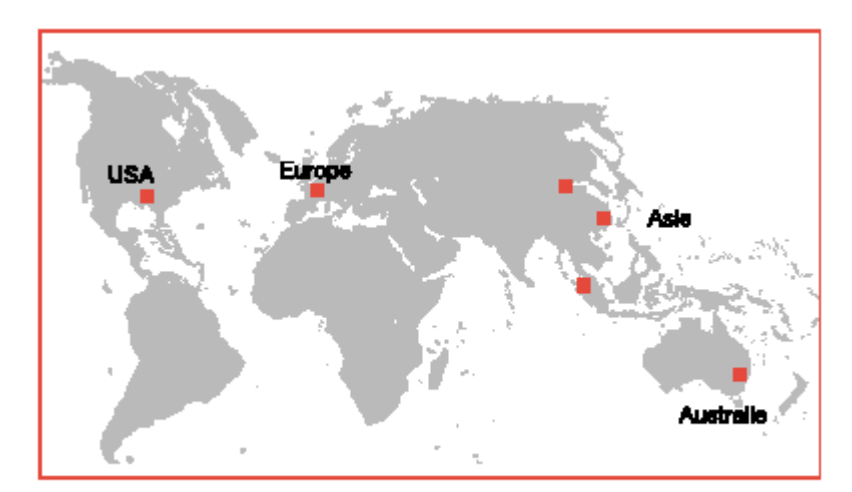

Implantations Axway dans le monde

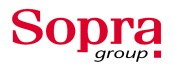

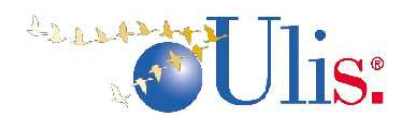

# II L'Ergonomie

#### **II.1 Le progiciel ULIS**

Présentation

#### Naissance d'Ulis

La société SINORG devenue par la suite une filiale de GFI Informatique, oriente son secteur d'activité vers le métier d'éditeur de progiciel dans le domaine de l'immobilier. SINORG diffuse, dès 1980, le progiciel DOMUS. **En 1994**, la société décide de développer un progiciel de nouvelle génération appelé Ulis. Ceci permet d'apporter une solution immobilière plus vaste. DOMUS et ULIS coexistent ensemble jusqu'en 1994. Mais l'évolution technologique et les véritables mutations du secteur HLM <sup>1</sup> bloquent l'évolution du progiciel DOMUS. Ce dernier n'étant pas pensé pour intégrer les nouvelles technologies comme l'Internet, Intranet, EDI, Euro, les réseaux, DOMUS a été arrêté au profit d'Ulis.

En 1997 la commercialisation d'Ulis commence, on note un redémarrage significatif et un forte croissance dans l'activité immobilière suivi d'un fort taux de pénétration. Même si l'investissement nécessaire au progiciel Ulis a été considérable, Sinorg a été en mesure de proposer à ces clients une solution financièrement abordable.

L'un des facteurs clé de succès du progiciel est son évolution fonctionnelle qui lui a permis de s'imposer face à la concurrence. Le réinvestissement permet d'enrichir le produit et des contrats sont mis en place :

- la maintenance corrective (hot line, télémaintenance)
- la maintenance évolutive et réglementaire (demandes d'améliorations des clients)
- la maintenance préventive (visite technique annuelle)

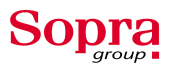

<sup>&</sup>lt;sup>1</sup> Habitation à loyers modérés

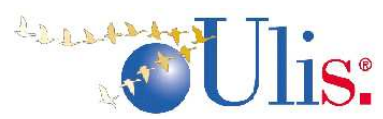

Une politique de renouvellement de façon régulière afin de garantir un produit en synergie avec leurs besoins, un produit adapté et bénéficiant des progrès des dernières technologie informatique.

#### **Le fonctionnel**

A l'origine la fonctionnalité d'Ulis est la gestion du patrimoine. Il offre de grandes possibilités sur le plan fonctionnel. Il est destiné à des structures très diversifiées :

- les propriétaires privés de patrimoines immobiliers (Banques, Assurances, Foncier...)
- les promoteurs immobiliers
- les administrateurs de biens
- les offices publics et des SA d'H.L.M
- des établissements publics et administrations
- les prestataires de service à destination du secteur immobilier

Ulis s'oriente vers 4 grandes filières métiers pour répondre aux besoins des professionnels de l'immobilier.

#### Principales filières :

- □ Filière Gérance Locative
- **□** Filière Administration de Biens
- □ Filière Gestion Technique,
- □ Filière Maîtrise d'Ouvrage.

**Remarque :** Ulis est un produit modulaire, il est subdivisé en plusieurs domaines et sous domaines fonctionnels. Quelques domaines centraux (*cf. II.2*) constituent le noyau d'Ulis. Viennent se greffer sur ce noyau d'autres domaines de gestion (*cf. Annexes A.2*).

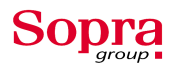

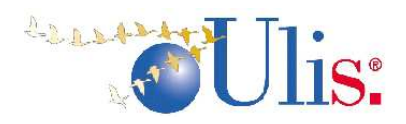

#### Pourquoi une nouvelle ergonomie

#### **Une Ergonomie vieillissante**

Ulis est d'abord un progiciel très fonctionnel et dès sa création le côté fonctionnel est apparu prédominant dans le choix de développement. Les écrans comportaient une ergonomie assez classique et les couleurs principales étaient le gris, le noir et le blanc. Une ergonomie très sombre aujourd'hui à l'heure où le côté convivial et accueillant prend une grande place dans les logiciels. Depuis quelques temps le groupe Sopra avait pris conscience que l'ergonomie de son progiciel était vieillissante et moins attractif qu'avant.

#### La concurrence

Ne manquant pas de concurrence le progiciel Ulis avait quelque fois du mal à s'imposer par son ergonomie. Face à des concurrents qui apportaient beaucoup de soin à l'esthétisme de leur progiciel. En effet, le côté fonctionnel est très important mais pour convaincre un client c'est l'aspect global et surtout l'aspect visuel qui est le plus déterminant. Le client voit en premier l'ergonomie du progiciel et peut être fortement influencer par un aspect convivial et facile d'utilisation.

#### 🖶 La convivialité

L'un des points important de la refonte de l'ergonomie est la convivialité. Comme nous l'avons vu précédemment le choix pour une entreprise de prendre un progiciel passe par l'aspect graphique et l'ergonomie de ce dernier. Ces dernières années les programmes sont de plus en plus attirants au niveau visuel mais aussi très fonctionnel. Un programme austère aura du mal à s'imposer dans une entreprise face à un autre programme beaucoup plus convivial avec des fonctionnalités moins évoluées.

#### **Les nouvelles technologies**

La refonte de l'Ergonomie du progiciel Ulis passe aussi par une volonté de faire évoluer ce logiciel. Les nouvelles normes d'Ergonomie pour le programme Ulis vont de pair

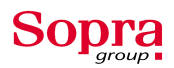

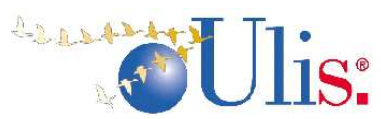

avec les nouveaux moyens de communication (aspect web) et les nouvelles technologies. Le progiciel change d'aspect et se rapproche d'une Ergonomie de type web avec des hyperliens, des boutons en images (glyph boutons) et des champs non saisissables en bleu clairs.

#### L'uniformisation

L'un des points les plus importants de la refonte de l'ergonomie est l'uniformisation des écrans d'Ulis. Chaque programmeurs dans les versions précédentes d'Ulis à instauré ces propres règles en terme d'aspect graphique et en terme de programmation. Le but de ce changement d'ergonomie est d'uniformiser tous les écrans. Cela rendra le progiciel plus instinctif et plus facile d'utilisation. Ainsi tous les écrans auront un « air de famille » et les utilisateurs ne seront pas perdus d'un écran à un autre. Ils sauront où ils peuvent cliquer, quels sont les champs modifiables et retrouveront tout le temps les mêmes boutons aux mêmes endroits. Le progiciel Ulis pourra alors compter sur son côté fonctionnel très puissant mais aussi sur une convivialité et une simplicité.

#### II.2 Les principaux domaines (ou domaines traités, les autres en annexes)

#### • MD (85), MG (100), EC (36), TO (71), TA(250)

**Tiers et Organisation TO :** tous les tiers intervenants dans l'administration du patrimoine sont décris dans ce module. Un tiers existe une fois même si ses interventions sont diverses. Deux types de tiers existent : personne physique (un locataire, un gardien), personne morale. Une personne morale est une structure organisationnelle comme les organismes, les collectivités, les administrations...

#### Domaine de gestion :

**Energies et Consommations EC :** ce domaine a pour but de traiter les types d'énergie utilisés de façon importante (eau, fuel, électricité,...), nécessitant un suivi rigoureux par les sociétés et dont les consommations peuvent être valorisées au moyen de compteurs. La finalité de ce domaine consiste à fournir toutes les informations nécessaires à l'évaluation précise des consommations d'énergie et de leurs coûts.

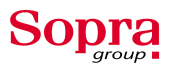

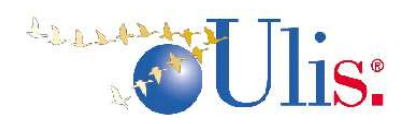

Suivi des dépenses TA : ce domaine d'Ulis couvre tous les types de dépenses, qu'elles soient liées à l'entretien courant, aux gros entretiens et aux grosses réparations, à la fourniture de fluides ou de matières, à la fourniture des services divers, aux travaux de construction ou aux investissements. Le domaine « Suivi Technique et Administratif des Dépenses » offre les caractéristiques d'un suivi financier, administratif et technique des dépenses.

**Moyens généraux MG :** ce domaine permet de regrouper toutes les fonctions et informations communes à l'ensemble du progiciel Ulis (par exemple les menus, les droits d'accès...). Ce domaine a pour but d'uniformiser toutes les possibilités d'utilisation existantes sur Ulis. Il doit permettre de faciliter certaines tâches pour l'utilisateur. Tous les besoins liés à une partie non fonctionnelle de Ulis sont centralisés dans ce domaine.

#### II.3 Les types d'écrans

| Recherche multi-critères des engagements à reporter |                                                                                                    |
|-----------------------------------------------------|----------------------------------------------------------------------------------------------------|
| N <sup>e</sup> Référence                            | Exercice 2005                                                                                                    |
| Type <nr>  Nature <nr></nr></nr>                    | Etape Différent de généré                                                                                                    |
| Opération Tranche <nr> Marché Lot <nr></nr></nr>    | Méthode de calcul du montant à reporter<br>Montant reste engagé                                                                                                    |
| Fournisseur                                         | <ul> <li>Montant reste engagé - montant à provisionner</li> <li>Saisie manuelle</li> </ul>                                                                                         |
| E.S.0 <nr></nr>                                     | Méthode de calcul du montant provisionné<br>C Montant reste engagé<br>Montant réalisé non facturé (constats d'avancements)<br>C Montant réalisé non facturé (réception engagement) |
| Réalisation Au                                      | <ul> <li>C Saisie manuelle</li> <li>Application du calcul sur les préparations existantes □</li> </ul>                                                                             |
| > Imprimer                                          | Effacer                                                                                                    |

#### CR : Critères de recherche

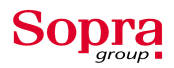

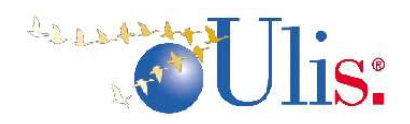

#### • LI : Liste de recherche

| 🛓 Sélection d'un ty              | ype d'intervention             | ×       |  |  |  |  |
|----------------------------------|--------------------------------|---------|--|--|--|--|
|                                  |                                |         |  |  |  |  |
| BC TYPE 33                       | AVEC FORMALITE                 |         |  |  |  |  |
| Réception                        | Accusé de réception trvx ou ma |         |  |  |  |  |
| Avancement Avancement de travaux |                                |         |  |  |  |  |
| Bon Inter1                       | Bon Intervention Courant       |         |  |  |  |  |
| Bon Travau                       | Bon Travaux                    |         |  |  |  |  |
| Livraison                        | Bon de livraison               |         |  |  |  |  |
|                                  | ОК                             | Annuler |  |  |  |  |

# • CL : Critères + Liste de recherche

| Recherch               | e d'une personne r | morale                                  | ×         |
|------------------------|--------------------|-----------------------------------------|-----------|
| Critères s             | ur les Personne    | s Morales                               |           |
| Raison soo             | iale               | Sigle                                   |           |
| Lib. recher            | che                | Réf. ext                                |           |
| Categ.1                | tiers <nr></nr>    | Code APE                                |           |
| Type rela              | tion <nr></nr>     | ▼ Activité <nr> ▼ Etat <nr> ▼</nr></nr> |           |
| Rela                   | ition <nr></nr>    | Code postal                             |           |
|                        | -                  | Voie                                    |           |
| <sub>E</sub> Zone desc | riptive ———        |                                         |           |
| <nr></nr>              |                    | Affiliation de Type                     | •         |
|                        |                    |                                         |           |
| Comm                   | iune 🔁             |                                         |           |
| Départen               | nent 🔁             |                                         |           |
|                        |                    |                                         |           |
| -                      | fiers              | Statut structure VR>                    |           |
| inte den l             | Dergennes Mers     |                                         | 6211 6211 |
| Liste des F            | Personnes Mora     |                                         |           |
| N LIEFS                |                    | ANNA RINNAFOOT                          |           |
| 32724                  |                    |                                         |           |
| 45994                  | ADSEA              | ADSEAM ACREAL                           |           |
| 16609                  | CENTRE MAN         |                                         |           |
| 54617                  | CENTRE MAN         |                                         |           |
| 60700                  | CENTRE MAN         |                                         |           |
| 54621                  | CENTRE MAN         |                                         |           |
| 125510                 | CENTRE MAN         | A P E I CENTRE MANCHE ACB4P22           |           |
|                        |                    |                                         |           |
| >Créer                 |                    | Effacer OK                              | Annuler   |

• LV : Liste de valeurs

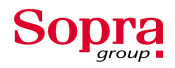

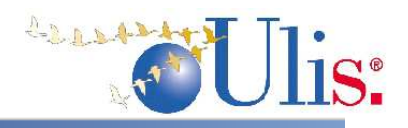

#### 🚦 Liste des activités internes/organisme

|    | Organisme                     | Activité interne     | Etat    |
|----|-------------------------------|----------------------|---------|
| 1  | UTILISATEUR TEST PORT1 PRENOM | Vacance              | A 🔺     |
| 1  | UTILISATEUR TEST PORT1 PRENOM | Gérance locative     | А 💻     |
| 1  | UTILISATEUR TEST PORT1 PRENOM | Syndic               | А       |
| 1  | UTILISATEUR TEST PORT1 PRENOM | Gérance propriétaire | A       |
| 8  | HLM DE BRETAGNE               | Gérance locative     | А       |
| 8  | HLM DE BRETAGNE               | Promotion - Vente    | I.      |
| 8  | HLM DE BRETAGNE               | Syndic               | А       |
| 9  | ESPACE CONSTRUCTION           | Gérance locative     | A       |
| 9  | ESPACE CONSTRUCTION           | Promotion - Vente    | А       |
| 15 | J. HAULT                      | Gérance propriétaire | Α 💌     |
|    |                               | ОК                   | Annuler |

#### TR ou ST, Gestion : Transaction ou Sous-transaction

| Gestion des interventions                |                                                  |                                                                                |           |
|------------------------------------------|--------------------------------------------------|--------------------------------------------------------------------------------|-----------|
|                                          |                                                  |                                                                                |           |
| Numéro Référence                         | Type <nr></nr>                                   | Exercice 20                                                                    | 05 🖵      |
| Objet Obs. Z. d.                         |                                                  | ESO <nr> A</nr>                                                                | <u>π2</u> |
| Intervenant                              |                                                  |                                                                                |           |
| Marché/contrat                           | Interlocuteurs<br>Responsable<br>Maître d'oeuvre |                                                                                |           |
| Sinistre                                 | EDL                                              | Réclamation                                                                    |           |
| Adresse d'exécution 🗾                    | Dates d'exécution Début Durée Fin Limite         | Montants<br>Montant H.T<br>Remise<br>Total H.T.<br>T.V.A. []<br>Montant T.T.C. |           |
| ESI 🗈 🗐                                  | Ouvrages et équiper                              | ments                                                                          |           |
| >Prestations/articles >Constat d'avancem | ent                                              | ОК                                                                             | Annuler   |

CO : Consultation

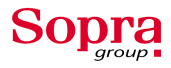

|                                       |                                                |                          | A.             | 21.24244<br>A                        | U | <b>1</b> S: |
|---------------------------------------|------------------------------------------------|--------------------------|----------------|--------------------------------------|---|-------------|
| 🛓 Synthèse du foyer                   |                                                |                          |                |                                      | × |             |
| Description FOYER MO                  | 1                                              |                          |                |                                      |   |             |
| Actifs 1 Enfants<br>A charge 1 Tota   | 8 <mark>0 Enfant</mark><br>al <mark>2</mark> D | s à ⊓aître<br>ate prévue | Obs.g<br>Obs.p | gén. <mark>Obs.</mark><br>part. Obs. |   |             |
| Situation financière                  |                                                |                          |                |                                      |   |             |
| Revenu annuel 2<br>Revenu imposable 2 | :002<br>:000                                   | 2,300.00<br>1,000.00     | Mensuel        | 191.67                               |   |             |
| Composition<br>MR Utilisateur test PC | DRT1                                           | Relation                 | Du 21.11.2003  | Au                                   |   |             |
|                                       |                                                |                          |                | Fermer                               |   |             |

# • LA : Lanceurs

| 🚦 Critères d'édition du paramètrege                   |                                            |         | × |
|-------------------------------------------------------|--------------------------------------------|---------|---|
| Paramètres généraux                                   | Codifications                              |         |   |
| Types d'organisations/natures 🕅<br>Statuts d'une PM 🔲 | Classes d'effectifs<br>Types d'affiliation |         |   |
| Habilitations                                         |                                            |         |   |
|                                                       | ОК                                         | Annuler |   |

PA : Paramétrage

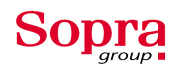

|                                      | n<br>Cə | LLLLLLLLLLLLLLLLLLLLLLLLLLLLLLLLLLLLLL | JUli |
|--------------------------------------|---------|----------------------------------------|------|
| Type d'organisation/nature d'élément |         | ×                                      |      |
| Type d'organisation Administrative   |         | •                                      |      |
| Nature d'élément d'organisation      | Etat    |                                        |      |
| Agences SNCF                         | Actif   | -                                      |      |
| Antenne                              | Actif   | •                                      | [    |
| Direction département                | Actif   | •                                      |      |
| Direction Générale                   | Actif   | •                                      | -    |
| Direction                            | Actif   | •                                      |      |
| Direction territotiale SNCF          | Actif   | •                                      |      |
| Service                              | Actif   | •                                      |      |
| service UG                           | Actif   | •                                      |      |
| Centre d'entretien                   | Inactif | •                                      |      |
|                                      |         | ~                                      |      |
| ОК                                   | Ann     | uler                                   |      |

#### II.4 L'organisation du travail

#### Verrouillage des forms

L'entreprise Sopra travaille en réseau et tous les informaticiens ont accès aux mêmes ressources au même moment. C'est pourquoi le travail sur le progiciel Ulis s'effectue dans un contexte de verrouillage. Lorsque des fenêtres (ou forms) sont modifiées par un programmeur celle-ci est d'abord «lockée » puis ensuite « délockée » après la modification effectuée. Ainsi ce système assure l'intégrité du travail réalisé par l'informaticien car si un autre utilisateur veut accéder à cette ressource en modification, un message lui signalera que cette dernière est déjà prise par quelqu'un d'autre. Lors du changement de l'Ergonomie des fenêtres du progiciel Ulis, celles-ci doivent être lockées pour être protégées de toutes personnes voulant les modifier.

#### Préparation des forms

Lorsque les fenêtres sont « lockées », Pierre Yves les passe dans un programme qui effectue les premières transformations dans l'ergonomie. Ce premier utilitaire (MTD2I002)

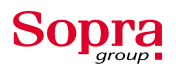

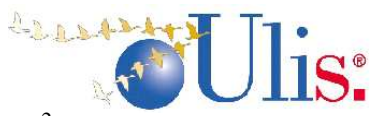

traite les modifications automatiques au niveau du modèle  $D2^2$ . Il supprime certaines propriétés (effet 3D, labelfont...), uniformise les formats de date et transforme certains champs (commandbutton en glyphbutton).

Après la modification au niveau du modèle un second utilitaire (MTD2I001) réalise des modifications automatisées au niveau de la form. Ce dernier fait un export xml avant toutes modifications sous «j:\ergo\trav\v0\<form>.xml » puis effectue le traitement des champs et des triggers. Une fois le traitement terminé un autre export est réalisé sous « j:\ergo\trav\v1\<form>.xml ». Ce deuxième traitement est spécifique à chaque form et transforme certains types de widgets (cf. Annexes), restaure les propriétés par défaut pour les boutons de l'entité MGVAL, code le trigger detail des champs date modifiables.

#### **Export avant modification**

Lorsque les forms ont été verrouillées et modifiées une première fois par les deux utilitaires présentés précédemment, notre travail peut commencer. Nous effectuons un export avant toutes modifications manuelle de façon à pouvoir revenir à la form initiale si une erreur de manipulation ou de programmation venait endommager la fenêtre. Cette export est réalisé sous « j:\ergo\trav\BLO\<nom du module>\<nom de sous module>\<nom de form>.xml ». Ainsi chaque fenêtre possède un export xml avant toutes interventions de notre part sous notre répertoire (BLO pour Bertrand LOMBARDIN).

#### Modification de l'ergonomie

Ensuite la modification manuelle peut commencer, c'est la plus grande partie du travail. La modification concerne le code de la fenêtre mais aussi le dessin (cf. II.5) elle est spécifique aux types d'écrans rencontrés (cf. II.3). Le temps de modification de l'ergonomie d'une fenêtre varie selon la difficulté de celle-ci. Les plus simples<sup>3</sup> seront modifiées en quelques minutes et les plus difficiles prendront plus d'une heure<sup>4</sup>. Parfois un temps de réflexion important est nécessaire pour voir dans quel contexte est utilisée la fenêtre et quel est son fonctionnement exact. Certains écrans sont appelés dans plusieurs contextes, c'est pourquoi il faut analyser de façon rigoureuse les écrans un peu plus difficiles.

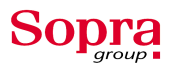

 <sup>&</sup>lt;sup>2</sup> Nom du modèle principal sur Ulis
 <sup>3</sup> 5 à 10 minutes pour les plus simples

<sup>&</sup>lt;sup>4</sup> 45 minutes à 1h30 pour les plus difficiles

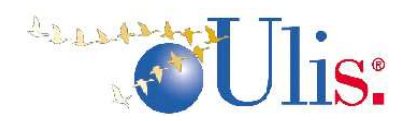

#### Tests unitaires

Lorsque la fenêtre est totalement modifiée et que les nouvelles normes d'Ergonomie ont été appliquées le travail est pratiquement achevé. Il faut alors faire les tests unitaires pour vérifier que toutes les normes sont appliqués à l'écran. Les modifications sur le dessin et dans le code sont nombreuses (*cf II.6*) et il est très fréquent d'oublier certaines normes en Ergonomie. De plus au fur et à mesure que le projet avançait de nouvelles normes venaient compléter la refonte de l'Ergonomie c'est pour cela que les tests unitaires sont indispensables. Ils assurent un travail sérieux et sans trop d'erreurs

Voici une liste non exhaustive des tests unitaires :

| Tests sur les écrans interactifs                    | Nouvelle Ergonomie                                |
|-----------------------------------------------------|---------------------------------------------------|
| - Taille et position de l'écran. Cohérence look     | général.                                          |
| - Tester le déplacement du curseur : par tab et S   | Shift tab                                         |
| - Le curseur doit se positionner sur tous les cha   | mps ou boutons/hyperliens                         |
| - Test Ajout, Modification et Suppression occu      | rrence sur toutes les entités                     |
| - Tester la saisie en utilisant la souris pour quit | ter le champ                                      |
| - Tester la saisie en utilisant la tabulation pour  | quitter le champ                                  |
| - Double clique dans les champs date modifiab       | les pour afficher le calendrier (titre, position) |
| - Cliquer sur tous les boutons et hyperliens        |                                                   |
| - Action Effacer écran                              |                                                   |
| - Action Recherche (bouton jumelles)                |                                                   |
| - Vérifier police des labels des champs obligate    | pires                                             |
| - Champs en visualisation avec fond bleu clair      | sans cadre                                        |
| - Champs saisissables en fond blanc avec cadre      | e noir                                            |
| - Changement de glyph sur les boutons Obs. Z.       | d et Cpl. par saisie infos puis suppression infos |
| - Changement enregistrement par scrollbar           |                                                   |
| - Couleur des boutons d'entête de tableau bleu      | moyen                                             |
| - Couleur des hyperliens rose fuchsia               |                                                   |
| - Rayures sur les tableaux en visualisation et er   | rregistrement courant en fond rose                |
| - Occurrence courante en couleur (fond rose)        | sur les entités multi-occurrences en saisie. pas  |
| de rayures.                                         |                                                   |
| - Vérifier le tri du tableau sur les boutons entêt  | es                                                |
| - Les formats des champs (date sur 8 caractères     | s)                                                |

#### Export après modification

Quand toutes les modifications sur la fenêtre sont terminées et que tous les tests unitaires ont été effectués, il faut faire un export sous «j:\ergo\trav\BLO\<nom du module>\<nom de sous module>\<nom de form>bis.xml ». Cette export permet de

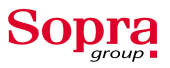

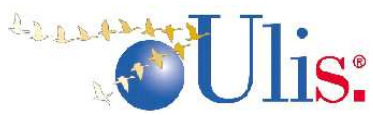

sauvegarder notre travail et de le protéger contre toutes autres modifications par un autre utilisateur. Notre travail sur l'écran est alors terminé on doit remplir la feuille de suivi.

#### Feuilles de suivi

Les feuilles de suivi (*cf. Annexes*) servent à suivre l'évolution de notre travail et permettent à Pierre Yves de connaître notre progression. Il peut ainsi nous donner régulièrement et de façon continu des nouveaux écrans au fur et à mesure de notre avancement. Elles sont aussi un très bon repère pour savoir qu'elles sont les fenêtres à faire et nous indiquons les problèmes rencontrés afin de les régler avec Pierre Yves. C'est un moyen de communication entre nous stagiaires et Pierres Yves. C'est ici que ce termine notre travail sur les écrans, une fois modifiée et exportée on note la form réalisée sur les feuilles de suivi et on modifie une nouvelle form.

*Illustration (entête) :* 

|          |                           |      | Prév | isions | Dev   | elop. | Te | st  | Valio | lation | Qualifi | ication |
|----------|---------------------------|------|------|--------|-------|-------|----|-----|-------|--------|---------|---------|
| Code     | Appel                     | Туре | Le   | par    | Le    | Par   | Le | Par | Le    | Par    | Le      | Par     |
| TAMCI001 | Menu Marché / Gérer, [OK] | TR   |      | BLO    | 30/05 | BLO   |    |     |       |        |         |         |

#### Phase de test

La phase de test est réalisée par Pierre Yves et permet la validation de notre travail. Il vérifie à son tour que toutes les nouvelles normes d'ergonomie qui ont été établis sont bien respectées et qu'aucune n'a été oubliée. Il veille à ce que le fonctionnement de l'écran modifié soit bien conforme à l'écran initial (avant l'application de la nouvelle ergonomie). Cette phase est très importante car une fois la validation de l'écran par Pierre Yves la fenêtre est validée.

#### Retour éventuel

Lorsque la phase précédente est terminée la feuille de suivi est complétée. Si la fenêtre comporte encore des erreurs ou des oublis un autre fichier est complété. Le fichier RAPPORT\_TEST\_BLO.doc contient toutes les remarques sur les écrans qui ne sont pas conforme aux exigences ergonomiques. L'écran est alors repris pour être modifié à nouveau et convenir aux nouvelles normes d'ergonomie. Ce fichier se compose d'un tableau à trois

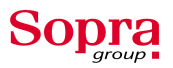

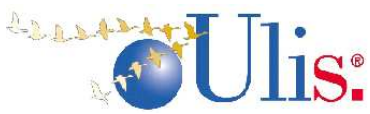

colonnes, spécifiant le nom de l'écran, l'anomalie et une colonne correction pour indiquer que la correction est effectuée.

#### Copie d'écran

Des copies d'écrans seront réalisées plus tard pour la documentation de Ulis.

#### **II.5** Les modifications sur les dessins

#### Règles générales

- ✓ Seules les couleurs portant sur les labels et les entités tableaux (couleur 10) sont positionnées dans le dessin. Supprimer les couleurs sur les boutons et les autres widgets.
- ✓ Supprimer les champs runvaldef, runent, runacces dans l'entité header, si l'entité header est alors vide la supprimer aussi.
- ✓ Mettre la couleur 53 et la police labelg, pour les labels servant de titre des cadres principaux.
- ✓ Mettre la couleur 55 et la police labelg, pour les labels servant de titre des cadres secondaires
- ✓ Utiliser la police labelobl sur le label des champs obligatoires.
- ✓ Caler les labels à droite contre les champs et vérifier que le label porte le nom du champ
- ✓ Utiliser la police (default) pour les labels standards
- ✓ Décaler ou rétrécir de une colonne, les champs noeditbox collés à un bouton <sup>□</sup> ou <sup>□</sup>
- ✓ Tailler les champs date hors tableau sur 8 positions et sur 8 à 10 position en tableau. Toujours appliquer en layout le template MGDATETAB sur les dates en tableau et MGDATE sur les dates hors tableau.
- Retailler les boutons ok, annuler, rechercher, effacer, ajouter, supprimer sur 9 colonnes et 2 lignes. Double cliquer sur icône widget type pour restaurer les propriétés du modèle si nécessaire.

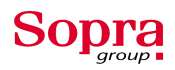

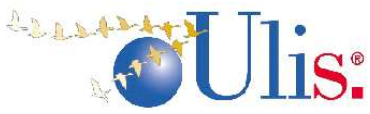

#### Les glyphs boutons de l'entité MGVAL:

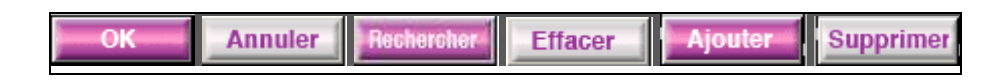

- Retailler les boutons d'appel de sous-transaction (à côté des boutons ok/ annuler) sur 2 ligne pour leur transformation en hyperlien
- ✓ Tailler les boutons glyph Observation ^u\_obs, Complément ^u\_compl, Zone descriptive ^u\_zoned sur 5 positions et 1 ligne.
- ✓ L'entité MGVAL doit être présente avec les boutons Effacer, Rechercher et Fermer.
   Remplacer le bouton Ok ou Annuler par Fermer.

**Remarque :** voici le bouton observation avant l'ajout d 'une observation **Dbs.** puis le bouton après **Dbs.** 

| Autres glyphs :                                      |   |
|------------------------------------------------------|---|
| Bouton Zone descriptive : <b>Z.d.</b>                |   |
| Bouton Complément :                                  |   |
| Boutons (Somme, Excel et Export bureautique) : 🔟 🎽 🗴 | 8 |

#### Règles spécifiques :

#### Ecrans critères :

- ✓ Mettre les boutons pour les compléments de critères dans un cadre Critères complémentaires et changer la couleur si des critères ont été saisi par un de ces boutons.
- ✓ Supprimer les boutons + sur les critères de recherche

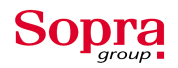

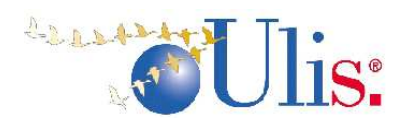

#### Ecrans critères listes :

- ✓ Mettre les boutons pour les compléments de critères dans un cadre Critères complémentaires et changer la couleur si des critères ont été saisi par un de ces boutons.
- ✓ Ajouter à l'intérieur d'un cadre un label titre calé à gauche au début du cadre des critères en couleur 53 police labelg avec un texte du style Critères sur les...
- ✓ Ajouter ,si non présent, un cadre et un label titre calé à gauche au dessus des boutons en couleur 53 police labelg avec un texte du style Liste des...
- ✓ Si absent ajouter le bouton <sup>2</sup> sur 3 colonnes et le champ wk\_occ sur 10 caractères pour afficher la position et le nombre d'occurrence.
- ✓ Mettre le bouton sur 3 colonnes sur la ligne au dessus des boutons header à côté du titre de la liste, mettre à côté le champ compteur d'occurrences
- ✓ Mettre le bouton glyph ➡ (^u\_excel) psh\_mguei001 sur 3 colonnes, mettre devant le bouton export bureautique ,si présent, sur 3 colonnes avec le glyph ➡ (^u\_expbi) remplaçant le texte.
- Supprimer les boutons dans les tableaux pour des hyperliens sur une donnée du tableau (à ajouter éventuellement) ou par un bouton ou hyperlien en zone de synchronisation sous le tableau.
- ✓ Ajouter un champ non basé WK\_BLn sur 1 position entre les colonnes de type montant calées à droite et les colonnes texte calées à gauche par défaut. Appliquer la procédure D2VIDEO sur ce champ

#### **Ecrans gestion :**

- ✓ Mettre la couleur 46 pour les labels des entités multi-occurrences en saisie. Les labels sont juste au dessus des champs et mis à la taille du champ ou du groupe de champ.
- ✓ Les entités multi-occurrences en mise à jour n'ont pas de 'rayures'. Seule l'occurrence courante est en couleur (instruction curocc\_video/inner ou utilisation D2VIDEO). Les champs du tableau respectent la règle sur les champs saisissables ou non.

Ecrans lanceurs : rien de plus que les règles générales

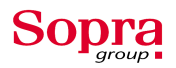

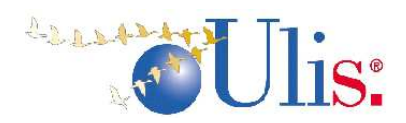

#### Ecrans listes de recherche :

- ✓ Ajouter un label titre calé à gauche au dessus des boutons en couleur 53 police labelg avec un texte du style Liste des...
- ✓ Ajouter un cadre et un label titre calé à gauche pour les zones en synchronisation avec le tableau en couleur 53 police labelg avec un texte du style Liste des...
- ✓ Si absent ajouter le bouton I et le champ wk\_occ pour afficher la position et le nombre d'occurrence.
- ✓ Mettre le bouton i psh\_mguei001 sur 3 colonnes, mettre devant le bouton export bureautique,si présent, sur 3 colonnes avec le glyph i (^u\_expbi) remplaçant le texte.

#### Ecrans listes de valeurs :

✓ Supprimer le bouton ≥ et le champ wk\_occ pour afficher la position et le nombre d'occurrence. Modifier le trigger <occurrence get focus> pour enlever l'appel à la procédure MGCPTOCC ou autre procédure alimentant le champ 'position' supprimé.

#### Exemple de form avant et après modification :

| 🛓 Domiciliation ban | caire      |        |          |
|---------------------|------------|--------|----------|
| Titulaire           |            |        | <b>•</b> |
| Validité Du         | 03.06.2005 | Au     | <b>-</b> |
| Intitulé            |            |        | Dbs.     |
| Etablissement       | Gu         | ichet  |          |
|                     |            |        |          |
| Nº Compte           | Туре       | Devise |          |
|                     | <nr></nr>  | •      |          |
| Car.Mise encais     |            | ок     | Annuler  |

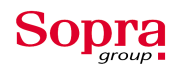

| Domiciliation bancaire    | ×       |
|---------------------------|---------|
| Titulaire                 | A       |
| Validité Du 03.06.2005 Au | V       |
| Intitulé Obs.             |         |
|                           | <b></b> |
| N° Compte Type Devise     |         |
|                           |         |

#### II.6 Les modifications sur les propriétés

Règles générales

Remplacer les boutons string de navigation par des hyperliens avec > et ...

Remplacer les boutons + ou ./. par des hyperliens dans les cas de visualisation sur les entités non saisissables.

Les boutons 'observation' sont des glyphbutton de type image initialisé avec ^u\_obs avec le template d'affichage D2BTNG

Les boutons 'Compléments' sont des glyphbutton de type image initialisé avec ^u\_complnok avec le template d'affichage D2BTNG

Les boutons 'zones descriptives' sont des glyphbutton de type image initialisé avec ^u\_zonednok avec le template d'affichage D2BTNG

Les NoEditBox (éventuellement DropDownBox) utilisés en label dynamique utilisent le template d'affichage D2LABEL

➢ Les glyphbutton Compléments et Zones descriptives sont aussi utilisés en bouton de critères supplémentaires ???

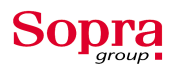

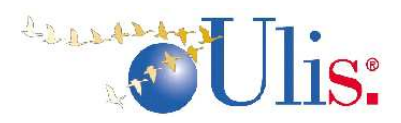

Boutons avec glyph hors normes à transformer en hyperlien ou bouton CommandButton avec du texte

➢ Le champ pour compter le nombre d'enregistrement wk\_occ avec le glyph ^u\_cptrech est traité de la façon suivante : widget NoEditBox avec la couleur \$\$gen\_collab (label variable) et le format d'affichage shorthand NAV

#### Règles spécifiques

#### **Ecrans critères :**

➢ Mettre les bons widgets sur les champs (champs non saisissable, boutons, numériques, dates,...) (cf. Annexe A.6)

Mettre les bons formats d'affichage sur les champs (*cf. Annexe 6*)

#### Ecrans critères listes :

Mettre les entêtes de colonnes sous forme de boutons header pour le tri si ce n'est pas fait.

Utiliser le template de layout MGDATETAB sur les colonnes de type date en tableau et MGDATE sur les dates hors tableau

Les écrans de gestions, écrans lanceurs, listes de recherche ne comportent pas de modification supplémentaire par rapport aux règles générales et aux écrans de critères pour les modifications sur les propriétés.

#### Ecrans listes de valeurs :

- Mettre les entêtes de colonnes sous forme de boutons header avec tri sur la colonne
- Les listes déroulantes du tableau utilisent le widget DropDownBox

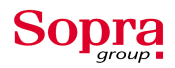

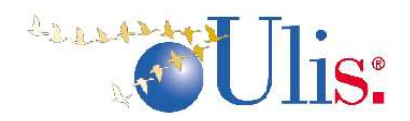

#### Propriété de la fenêtre

Le changement de l'Ergonomie du progiciel Ulis doit assurer une certaine homogénéité dans le programme c'est pour cela que la taille des écrans et leurs dispositions sont fixées. Voici les normes appliquées à tous les écrans d'Ulis pour la refonte de l'Ergonomie :

Tableau des normes pour la position et la taille des fenêtres

| WIDTH | DEPTH | LEFT | ТОР |
|-------|-------|------|-----|
| 45    | 10    | 20   | 15  |
| 55    | 15    | 15   | 12  |
| 65    | 20    | 10   | 10  |
| 97    | 30    | 1    | 5   |

| D 🗄   | efine Form Properties: 1                                             | OPPI001     |       |                           |                |
|-------|----------------------------------------------------------------------|-------------|-------|---------------------------|----------------|
|       | Title<br>Menu Bar<br>Pop-up Menu<br>Panel<br>Panel Position<br>Color | RECHERCHE D | UNE F | PERSONNE PHYSIQUE         | >><br>>><br>>> |
| ł     | 🔽 Clear Area                                                         |             | •     | 🔽 Border                  |                |
| -Unif | ield Properties<br>「 Inverse<br>Blink                                |             | ł     | I✓ Underline<br>I✓ Bright |                |
| -Geo  | metry<br>Width<br>Depth                                              | 97<br>30    | ł     | Left<br>Top               | 15             |
| ×     | Header Depth                                                         |             |       |                           |                |
|       |                                                                      |             |       | ок                        | Cancel         |

Propriété pour un écran de taille standard (97,30)

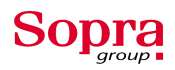

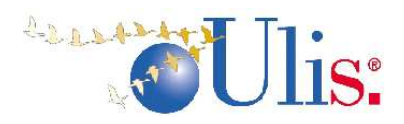

#### **II.7** Les modifications sur les triggers

#### Définition

Un trigger est tout d'abord une fonction, un morceau de code qui s'exécute lors d'une action bien particulière. On dit que la programmation sur Uniface est événementielle car les triggers se déclenchent (s'exécutent) lorsqu'un évènement intervient. Lorsque l'utilisateur clique sur un bouton ou quitte un champ, lorsque un tableau est en lecture ou en mise à jour...etc.

#### Règles générales

• Modifier le trigger <detail> des champs date modifiables pour adapter le label ou la position de la fenêtre

• Remplacer les field\_video sur les hyperliens et boutons non cliquable pour les changer en field\_syntax 'HID' ou ''

• Vérifier les triggers de champs <next field> et <previous field> après le déplacement d'un champ (adapter le nom du champ ou supprimer l'instruction selon)

• Pour les hyperliens sur des données en synchro faire appel à la procédure D2V2DALND sur le trigger <Occurrence Get Focus> de l'entité tableau en précisant le type de la donnée et le nom du schéma activé sur l'hyperlien.

 Pour les hyperliens de navigation faire appel à la procédure D2V2DALNK (par défaut dans la procédure LOC\_D2COLOR) en précisant le nom du schéma activé sur l'hyperlien.

• Adapter le code des boutons observation, zones descriptives et compléments

#### **Exemple pour le bouton observation :**

PSH\_OBS est le nom du bouton et MGOBS le nom de l'entité où est situé le bouton.

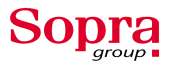

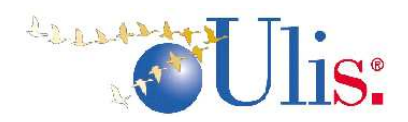

Règles spécifiques

#### Ecrans critères :

• Générer la procédure LOC\_D2COLOR à mettre en local proc module de la form et à activer dans les triggers <exec> et <clear> par call LOC\_D2COLOR (*cf. II.8*)

• Appeler la procédure LOC\_D2COLOR sur le trigger <Leave Modified Key> des entités étrangères avec des champs en visualisation (procédure D2RETCRIT appelée)

exemple : CALL D2RETCRIT call LOC\_D2COLOR RETURN(\$\$gen\_lmksta)

#### Ecrans critères listes :

• Mettre en place la procédure D2VIDEO pour le pyjama<sup>5</sup> sur le multi-occurrence de la liste sur le trigger read de l'entité multi\_occurrence si la lecture s'est bien passée.

sur le trigger read de l'entité multi\_occurrence si la lecture s'est bien passée

```
if ($status >=0)
call D2VIDEO("GLCON",$loc_lst1$,$loc_lnk1$,$loc_cur1$,"R")
endif
```

Le premier argument est le nom du tableau (GLCON dans l'exemple), le second est une variable pour gérer la liste des champs du tableau, le troisième pour les hyperliens dans le tableau, le quatrième pour l'entité courante et le dernier pour indiquer le contexte d'appel à la procédure. Ici la procédure est appelée dans le trigger read de l'entité multi-occurrence GLCON.

- sur le trigger Occurrence Get Focus de l'entité multi\_occurrence

call D2VIDEO("GLCON",\$loc\_lst1\$,\$loc\_lnk1\$,\$loc\_cur1\$,"O")

- sur le trigger <detail> des headerbutton (entêtes de colonnes)

call D2VIDEO("GLCON", \$loc\_lst1\$, \$loc\_lnk1\$, \$loc\_cur1\$, "H")

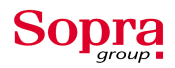

<sup>&</sup>lt;sup>5</sup> Pyjama : rayures bleues et blanches dans les tableaux en visualisation seulement

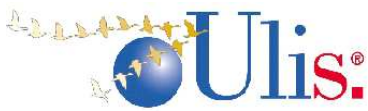

• Générer la procédure LOC\_D2COLOR à mettre en local proc module de la form et à activer dans les triggers <exec> et <clear> par call LOC\_D2COLOR

• Appeler la procédure LOC\_D2COLOR sur le trigger <Leave Modified Key> des entités étrangères avec des champs en visualisation (procédure D2RETCRIT appelée)

#### **Ecrans gestions :**

• Pour les entités multi-occurrences en mise à jour, l'occurrence courante est en video : utilisation de l'instruction curocc\_video/inner en début de trigger execute ou ,si curocc\_video ne fonctionne pas, appel de la procédure D2CUROCC dans le trigger <occurrence get focus> de l'entité multi-occ.

Exemple : call D2CUROCC("patro",\$loc\_lst1\$,\$loc\_lnk1\$,\$loc\_ned1\$,\$loc\_cur1\$)

• Pour les entités multi-occurrences en mise à jour, si les labels sont des headerbuttons et que la procédure D2CUROCC est utilisé ; il faut appeler la procédure D2NOCUROCC dans le trigger <detail> du bouton d'entête avant l'instruction sort.

exemple :

```
if ($loc_tri1$ = "a")
$loc_tri1$ = "d"
else
$loc_tri1$ = "a"
endif
call D2NOCUROCC("ricpl",$loc_lst1$,$loc_lnk1$,$loc_ned1$,$loc_cur1$)
sort/e "RICPL","ICPCG_COD.ICPCG:%%$loc_tri1$"
Ecrans lanceurs : ce type d'écran n'est pas sujet aux modifications la plupart des cas.
```

Certains lanceurs ne nécessite même pas la procédure LOC\_D2COLOR.

**Ecrans listes de recherche et listes de valeurs :** même modifications que pour les écrans critères listes, génération de la procédure LOC\_D2COLOR et appel de la procédure dans le trigger <execute> et <clear> de la form.

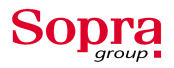

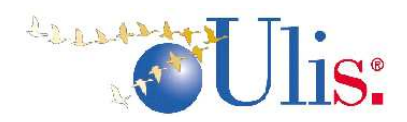

#### II.8 La procédure LOC\_D2COLOR

La procédure LOC\_D2COLOR est implémentée dans le code du trigger <loc proc module> de la fenêtre. C'est ici où sont implémenté toutes les procédures locales de la fenêtre.

La procédure LOC\_D2COLOR est une procédure de gestion statique des couleurs. En d'autres termes elle gère toutes les couleurs avec du code qui permet de changer les couleurs des champs.

L'essentiel des modifications sur la couleur est donc géré par cette procédure qui permet de changer la couleur des champs non éditables, des liens hypertextes de navigation, des liens en tableaux, des boutons entête de tableau...etc.

Nous allons maintenant étudier dans un exemple une procédure LOC\_D2COLOR avec toutes les modifications possibles sur une fenêtre.

#### Exemple :

```
0:
      ENTRY LOC_D2COLOR
1:
      ; Procédure de gestion statique des couleurs
2:
3:
     ; Boutons entête de tableau
4:
     field_video PSH_CRIT1.WORK,$$gen_coltab
5:
     field_video PSH_CRIT2.WORK,$$gen_coltab
6:
     field_video PSH_CRIT3.WORK,$$gen_coltab
7:
     field_video PSH_CRIT4.WORK,$$gen_coltab
8:
     field_video PSH_CRIT5.WORK,$$gen_coltab
9:
     field_video PSH_CRIT6.WORK,$$gen_coltab
10:
     field_video PSH_CRIT7.WORK,$$gen_coltab
11:
12:
     ; Champ visu en tableau
13: putitem $loc_lst1$ , 1,"ASCAS_DTF.ASCAS"
     putitem $loc_lst1$ , 2,"ASCAS_NUMVER.ASCAS"
14:
15: putitem $loc_lst1$ , 3,"TATMA_LIC.TATMA"
16: putitem $loc_lst1$ , 4,"TODPM_RSO.TODPMZ1"
     putitem $loc_lst1$ , 5,"TOTIE_LIB.TOTIE"
17:
18:
     putitem $loc_lst1$ , 6,"WK_DATECH.ASCAS"
19:
    ; Hyperliens en tableau
20:
    putitem $loc_lnk1$ , 1,"ASCAS_NUM.ASCAS"
21:
22:
    ; Champs non saisissables
23: field_video ASCAS_DTD.ASCAS01,$$gen_colned
24: field_video ASCAS_NUMPOL.ASCAS01,$$gen_colned
25: field_video GLCON_NUMVER.ASCGL01,$$gen_colned
26: field_video WK_MNTSIN.ASCAS01,$$gen_colned
27: field_video WK_NBSIN.ASCAS01, $$gen_colned
28:
29:
    ; Hyperliens données hors tableau
30: call D2V2DALND("PAESI CODEXT.PAESI01", "S", "PAGEI010")
```

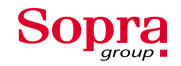

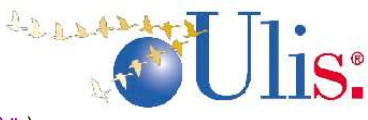

```
31:
    call D2V2DALND("GLCON_NUM.ASCGL01","N","GLCOI020")
32:
33: ; Boutons texte avec indication d'info
34: field video MGVAL COMPL.MGVAL,$$gen obsnok
    field video PSH_ZDE.MGVAL,$$gen_obsnok
35:
36:
37:
    ; Hyperlien de navigation hors tableau
    call D2V2DALNK("PSH_IMPRIMER","") ; mettre le schéma activé
38:
39:
40:
    ; Champs non saisissables en label
41:
    Field video WK OCC.WORK, $$gen collab
42:
43:
    RETURN(0)
44:
    END
```

**Remarque :** sous Uniface les commentaires inscrits dans le code sont précédés d'un point virgule. Sous Visual Basic on trouvera plutôt // ou /\*.

#### II.9 Utilitaire MTD2I004

#### Fonctionnement

L'utilitaire MTD2I004 est une form (fenêtre) qui permet d'automatiser l'écriture de la procédure LOC\_D2COLOR (*cf. II.8*).

Premièrement la fenêtre doit être exécutée en mode test sous Uniface (*voir section suivante*) puis on tape le nom de la fenêtre que l'on souhaite modifiée. Ensuite on constate que les différents champs présents sur l'écran.

Deuxièmement la fenêtre comporte tous les champs pouvant être modifiés dans la procédure statique de gestion de couleurs. On peut voir les boutons entête de tableau, les champs non saisissables, les hyperliens...etc.

Cet utilitaire est très pratique pour effectuer les modifications de couleur sur les tableaux. Ces derniers sont souvent assez grands et comportent plusieurs champs. L'utilitaire permet à l'utilisateur de sélectionner le numéro du tableau (*cf ci-dessous*) puis son nom et enfin si le tableau est en visualisation ou en saisi. Après avoir paramétré l'utilitaire et sélectionné tous les modifications à apporter on peut créer la procédure directement en cliquant sur Coder.

Il suffit alors de copier, coller la procédure dans le code de la fenêtre et de l'appelé dans les triggers appropriés (*cf. Modifications sur les triggers*).

L'utilitaire est un atout majeur sur des écrans complexes et très long à modifier car il propose au programmeur une simplicité assez appréciable pour créer la procédure. Le

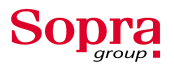

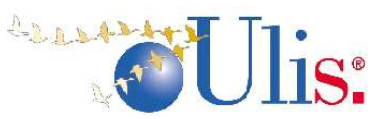

programmeur voit directement le nom des champs à modifier et ne peut plus se tromper sur les noms des champs ou ceux des tableaux. L'utilitaire offre aussi la possibilité de créer directement les variables nécessaires pour l'utilisation de sa procédure (notamment pour les tableaux et les variables \$loc\_lst\$,\$loc\_lnk\$ et \$loc\_cur\$ mais aussi pour les tableaux en saisi et les variables \$loc\_mod\$).

Cependant on doit adapter son utilité à la complexité et au travail que nécessitent les écrans. En effet les écrans nécessitant peut de modifications et comportant plusieurs dizaines de champs se trouveront plus rapidement modifiés à la main.

#### Utilisation

On ouvre d'abord l'atelier Uniface puis on ouvre le fichier (fenêtre MTD2I004) puis on fait Fichier  $\rightarrow$  Test. On obtient un écran (*voir photos en dessous*) avec plusieurs zones éditables et listes. On inscrit le nom de la form sur laquelle on souhaite réalisée la procédure LOC\_D2COLOR et on effectue une recherche. On réalise cette manipulation pour l'écran MDORI003 et voici ce que l'utilitaire affiche après la recherche.

| 1004 MTD21004                                    |                                  |                        |                         | _ <b>_                                  </b> |
|--------------------------------------------------|----------------------------------|------------------------|-------------------------|----------------------------------------------|
| Génération de                                    | s procédures de couleurs LOC_D2C | OLOR et LOC_D2INICOLOR |                         |                                              |
| Form MDORI003                                    |                                  |                        |                         |                                              |
|                                                  | tableau Nº 1 sur entité          | 💽 en saisie? 🔽 🔤       | 'ariables               |                                              |
| Boutons entête tableau                           | champs en visu tableau           | Liens tableau          | champs en modif tableau |                                              |
|                                                  |                                  | MDMAN_NUMP.MDMAN       | MGVAL_PSHCLEAR.MGVAL    |                                              |
|                                                  | MDBOR_NOWB.WDBOR                 |                        | MGVAL_PSHOK.MGVAL       |                                              |
| WK_LAB3.WORK                                     | MDOBJ_LIB.MDOBJ                  |                        | MGVAL_PSHRECH.MGVAL     |                                              |
| WK_LAB4.WORK                                     | MDTYP_COD.MDTYP                  |                        | TAMAC_REF.TAMAC         |                                              |
|                                                  | Appel                            |                        |                         |                                              |
|                                                  | - ppoi                           |                        |                         |                                              |
| Hyperliens navigation hors tableau Champs non sa | aisissables                      |                        |                         |                                              |
| PSH_CPL.MGVAL MDBOR_DATE                         | M.MDBOR                          |                        | A                       |                                              |
| MDBOR_NUMB                                       | .MDBOR 📃                         |                        |                         |                                              |
| MDMAN_NUMP                                       | MDMAN                            |                        |                         |                                              |
| MDOBJ LIB.MD                                     | OBJ T                            |                        |                         |                                              |
|                                                  |                                  |                        |                         |                                              |
|                                                  |                                  |                        |                         |                                              |
| Hyperliens données hors tableau Noeditbox en lab | el                               |                        |                         |                                              |
| PSH_CPL.MGVAL MDMAN_ORILIB.                      |                                  |                        |                         |                                              |
| MDODJ_CD.MD                                      | TYP                              |                        |                         |                                              |
| TASTA_LIB.MDM                                    | IAN                              |                        |                         |                                              |
| TODPM_RSO.TO                                     | DPM                              |                        | -                       |                                              |
|                                                  |                                  |                        |                         |                                              |
|                                                  |                                  |                        |                         |                                              |
|                                                  |                                  |                        |                         |                                              |
|                                                  | C Ajouter                        |                        |                         |                                              |
| u                                                | Ecraser                          |                        |                         |                                              |
|                                                  |                                  |                        |                         |                                              |
|                                                  |                                  |                        |                         |                                              |
|                                                  |                                  |                        |                         |                                              |
|                                                  |                                  |                        | <b>v</b>                |                                              |
| 4                                                |                                  |                        |                         |                                              |

Utilitaire MTD2I004 sur la form MDORI003 après la recherche effectuée.

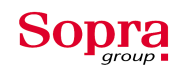

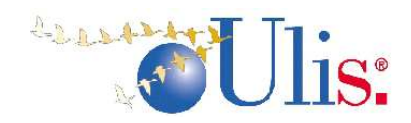

MTD2I004 \_ 🗆 🗙 Génération des procédures de couleurs LOC\_D2COLOR et LOC\_D2INICOLOR \* Form MDORI003 MAN 💽 en saisie? 🥅 Liens tableau tableau Nº 1 sur entité MDMAN Variables Boutons entête tableau champs en visu tableau champs en modif tableau WK\_LAB5.WORK • MDBOR\_DATEM.MDBOR MDBOR\_NUMB.MDBOR -MDMAN\_NUMP.MDMAN MGVAL\_PSHCLEAR.MGVAL MGVAL\_PSHOK.MGVAL . MGVAL\_PSHQUIT.MGVAL MGVAL\_PSHRECH.MGVAL TAMAC\_REF.TAMAC WK\_LAB7.WORK MDMAN\_ORILIB.MDMAN MDOBJ\_LIB.MDOBJ WK\_LAB9.WORK + + MDTYP\_COD.MDTYP call D2VIDEO("MDMAN",\$loc\_lst1\$,\$loc\_lnk1\$,\$loc\_cur1\$,"R") Appel Hyperliens navigation hors tableau Champs non saisissables PSH\_CPL.MGVAL MDMAN\_ORILIB.MDMAN ENTRY LOC\_D2COLOR • . MDOBJ\_LIB.MDOBJ MDTYP\_COD.MDTYP Procédure de gestion statique des couleurs Boutons entête de tableau TASTA LIB.MDMAN field\_video WK\_LAB1.WORK,\$\$gen\_coltab field\_video WK\_LAB2.WORK,\$\$gen\_coltab TODPM\_RSO.TODPM field\_video WK\_LAB3.WORK,\$\$gen\_coltab field\_video WK\_LAB4.WORK,\$\$gen\_coltab Hyperliens données hors tableau Noeditbox en label field\_video VMC\_LAB5.VVORK,\$\$gen\_cottab field\_video VMC\_LAB5.VVORK,\$\$gen\_cottab field\_video VMC\_LAB5.VVORK,\$\$gen\_cottab field\_video VMC\_LAB8.VVORK,\$\$gen\_cottab field\_video VMC\_LAB9.VVORK,\$\$gen\_cottab MDMAN\_ORILIB.MDMAN MDOBJ\_LIB.MDOBJ PSH\_CPL.MGVAL . MDTYP\_COD.MDTYP TASTA\_LIB.MDMAN ..... -TODPM RSO.TODPM ENTRY LOC\_D2INICOLOR . Procédure d'initialisation des couleurs - appel après call d2v2initstd -Champ visu en tableau C Ajouter ; Champ visu en tableau putitem \$loc\_lst1\$, 1,"MDMAN\_ORILIB.MDMAN" putitem \$loc\_lst1\$, 2,"TASTA\_LIB.MDMAN" putitem \$loc\_lst1\$, 3,"VMC\_MNTPAY.MDMAN" putitem \$loc\_lst1\$, 4,"VMC\_MNTTC.MDMAN" CODER · Ecraser outitem \$loc\_lst1\$ , 5,"WK\_MNTVA.MDMAN" -•

Utilitaire MTD2I004 après sélection des champs à colorer et codage des fonctions.

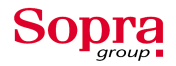

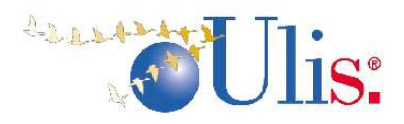

# **III Bilan personnel**

#### III.1 L'atout de ma formation

La formation de l'IUT Informatique de Lyon durant ces deux années m'a apporté des repères et des bases solides. Les étudiants sont donc bien préparés au milieu professionnel et au monde de l'informatique. La polyvalence de la formation et la rapidité d'adaptation mon permis de m'intégrer rapidement dans l'entreprise et de prendre un rythme de travail régulier.

Le niveau d'abstraction développé facilite la compréhension d'un AGL comme Uniface qui s'avère assez complexe pour quelqu'un n'ayant jamais travaillé sur un AGL. J'ai pu apprendre à me servir d'Uniface et à l'utiliser rapidement.

Durant la première semaine de formation (en stage) j'ai compris que l'Iut permettait aux étudiants d'apprendre l'informatique mais aussi et surtout de pouvoir évoluer très rapidement en apprenant de nouveaux concepts et nouvelles technologies de façon instinctive. En effet la formation permet aux techniciens de s'intégrer très facilement en entreprise.

#### III.2 Le métier du progiciel

Avant le stage j'ignorais complètement l'organisation et l'infrastructure nécessaire pour le développement et la réalisation d'un progiciel d'un tel niveau. Les moyens, le personnel, le temps sont organisés afin d'offrir un logiciel de qualité mais aussi un très bon suivi.

La finalité d'un progiciel est complément différente que celle d'un logiciel. En effet, comme son nom l'indique le progiciel est un logiciel professionnel, il doit satisfaire plusieurs catégories et types de clients. De plus, l'utilisation du produit est plus vaste et complexifie sa

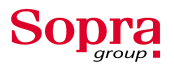

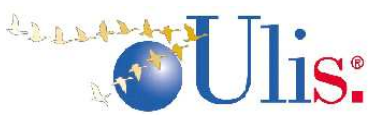

réalisation. Tous les besoins des clients sont regroupés et prise en compte puis rassemblés par points communs et homogénéisés pour la conception.

Le logiciel lui est destiné à un type de client unique, l'utilisation du produit est donc ciblé et relativement facile à délimité. En revanche un progiciel est destiné à plusieurs types de clients et doit fournir un côté fonctionnel irréprochable. C'est pourquoi Ulis est un progiciel très vaste et très complexe, les clients de ce produit sont très variés et certains clients utilise Ulis alors qu'ils ne font même par partis des clients « ciblés ».

La maintenance tient une très grande place au sein de l'activité du progiciel. L'équipe de production Ulis se compose d'une équipe de maintenance. Cette équipe est très souvent en relation avec les clients et travaille beaucoup afin de résoudre les erreurs, les améliorations. La clarté d'un programme est un facteur clé de succès pour une maintenance simple et rapide. Certes chaque développeur programme à sa manière, cependant cette différence doit être compréhensible par tous les autres développeurs.

**P.S** : le projet Ergonomie vise à uniformiser la programmation sur les écrans Ulis.

#### III.3 Méthode de travail

La première semaine a été consacrée à la formation Uniface, Ulis et le projet Ergonomie. Nous avons suivi la formation avec Mme Maryse Lemaître. Par la suite Maryse nous aidait pour des problèmes de compréhension (les 2 premières semaines).

Les premières semaines (jusque mi-mai) l'équipe du projet Ergonomie comptait deux stagiaires (Thu Hong Dhin Thi et moi-même). Le travail sur le projet s'effectuait en groupe mais nous avions chacun notre travail. Les feuilles de suivi m'indiquaient le travail à effectuer au jour le jour. Le quota prévu pour le projet était environ huit fenêtres par jour, mais ce chiffre est à prendre avec beaucoup de précaution car le nombre de fenêtre diffère selon la complexité de celle-ci.

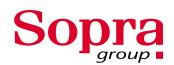

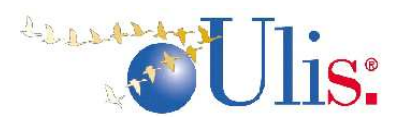

Début mai, une quatrième personne est venue renforcer le projet Ergonomie, Pierre Yves Paleynet est venu remplacer Maryse pour le soutient technique sur Uniface. En effet il nous aidait quand on avait des difficultés sur Uniface. Pierre Yves préparait les fenêtres que l'on modifiaient, puis les vérifiaient. Il encadrait notre travail avec Maryse.

Un troisième et un quatrième stagiaire est venu sur le projet Ergonomie (mi-mai et début juin). Joris et Guillerme étudiants en école d'ingénieur et BTS sont arrivés pour assurer la continuité du projet.

Le travail s'effectuait de façon individuelle et personnelle mais nous étions dans un environnement professionnel en équipe. Lorsqu'un stagiaire du projet Ergonomie rencontrait un problème un autre l'aidait pour trouver où était l'erreur. Si un stagiaire avait une question relativement simple il l'a posait d'abord aux autres stagiaires. Lorsque nous rencontrions un problème peu commun où difficile nous appelions Pierre Yves.

#### **III.4 Bilan professionnel**

Les dix semaines dans l'entreprise Sopra ont été très enrichissantes pour moi. Le stage m'a permis d'acquérir une certaine expérience professionnelle. J'ai pu découvrir le monde professionnel et appliquer mes connaissances informatiques acquises à l'IUT. Ce stage est aussi formateur, car il m'a montré comment fonctionne une entreprise, quels sont ces codes et comment on s'intègre dans une entreprise. Le contact humain fut très enrichissant et le travail en équipe m'a beaucoup plus car il permet un échange de compétences et de savoir.

J'ai manipulé de nouveaux logiciels et j'ai pu découvrir et comprendre le vrai sens du mot progiciel. La formation sur le logiciel Uniface et sur le projet Ergonomie mon offert une vision global du projet ce qui à renforcer mon envie de gérer ce type de projet. Devenir chef de projet reste mon objectif principal. J'ai appris à mieux comprendre ce métier et mesurer les responsabilités assumées par un chef de projet.

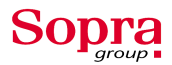

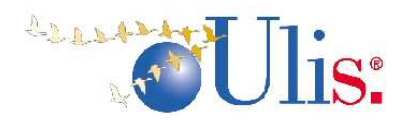

# Conclusion

Ce stage m'a permis d'avoir une très bonne expérience du monde du travail, et surtout m'a donné une vue globale et concrète du développement progiciel dans le société d'ingénierie informatique.

J'ai appris l'organisation de l'entreprise et la gestion d'un tel projet que le projet Ergonomie. J'ai également amélioré mes compétences dans le domaine de la programmation sous Uniface et de la manipulation d'un AGL.

Ces dix semaines m'ont permis d'être totalement intégré dans une équipe de conception et d développement où j'ai pu intervenir dans un projet de grande envergure. J'ai donc découvert cette notion de travail en équipe (qui est très importante sur des grands projets), où tous les membres sont interdépendants.

J'ai pu suivre une partie de la modification de l'Ergonomie du progiciel Ulis, et j'ai découvert à quel point il fallait être rigoureux dans son travail. Cette rigueur se traduit par les normes très précises qui étaient fixées. Il convient également de ne pas minimiser la phase de tests afin de ne pas oublier des modifications sur les normes d'ergonomie.

Enfin je peux donc affirmer avoir acquis des compétences techniques mais aussi relationnelles. D'un point de vue fonctionnel, j'ai aussi beaucoup appris sur la méthode de travail sur la gestion du temps...etc.

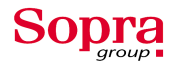

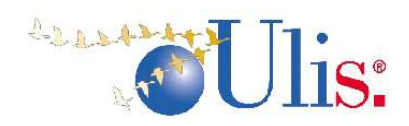

# **ANNEXES**:

# A.1 Les feuilles de suivi

|            | Domaine MG                     |       |
|------------|--------------------------------|-------|
| Code       | Appel                          | Туре  |
| MGDII001   | Gestion des taxes              | *PA   |
| MGDII002   | types de documents             | *PA   |
| MGDIL001   | Choix d'une taxe               | LV    |
| MGDIS001   | taux pour taxe foncières       | *PA   |
| MGDIS002   | visualisation d'un texte       | CO    |
|            |                                |       |
| MGPAI001   | Organisme d'un utilisateur     | *PA   |
| MGPAI002   | paramètres géné par organisme  | *PA   |
| MGPAI003   | Paramètres géné par défaut     | *PA   |
| MGPAI004   | Duplication param géné         | PA    |
| MGPAS002   | Param géné type liste          | ST/PA |
|            |                                |       |
|            |                                |       |
| MGGEL003   | Liste organisme                | LV    |
|            |                                |       |
|            |                                |       |
| MGMEI015   | arret moniteurs                | LI    |
| MGMES015   | Journal moniteur               | ST    |
| MGMEL012   | choix d'une fonction           | LV    |
|            |                                |       |
| MGADI001   | departements et communes       | * PA  |
| MGADI003   | gestion des nationnalités      | PA    |
| MGADL003   | liste des communes             |       |
| MGADL006   | liste des nationnalités        |       |
| MGADS005   | Visu adresse                   | CO    |
| MGADI002   |                                |       |
| MGADI003   |                                |       |
| MGADL001   |                                |       |
|            |                                |       |
| 1122201004 |                                |       |
| MGCGIUUT   | gestion des codifications      | ^ PA  |
| MGCGIUU4   | gestion des codifications      |       |
|            | zones descriptives des codii   | ँठा   |
|            |                                |       |
| MGCGLUUS   | utilisation ?                  |       |
| MCCCI002   |                                |       |
| MGCGIUUS   |                                |       |
|            | acction zonce descriptives     | * D \ |
|            | Gestion zones descriptives     |       |
|            | Liste des zones descriptives   |       |
|            | Liste de valeurs types pour zu |       |
|            | gestion des valeurs type       |       |
|            |                                |       |
| WIGZDSUUT  |                                |       |

# Sopragroup

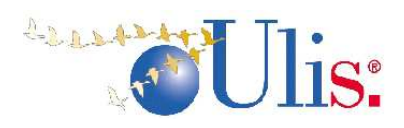

| Code     | Appel                              | Туре  |
|----------|------------------------------------|-------|
| MGDBI001 | gestion refer table                | *TR   |
| MGDBI002 | colonnes tables                    | LI/CR |
| MGDBI003 | gestion refer indexes              | TR    |
| MGDBI004 | procédures base rest               | *TR   |
| MGDBI005 | Gestion des scripts                | *TR   |
| MGDBI006 | lance création commentaires        | LA    |
| MGDBI007 | definition base                    | TR    |
| MGDBI008 | definition tablespaces et fichiers | TR    |
| MGDBI009 | definition rbs base                | *TR   |
| MGDBI010 | génération referentiel             | LA    |
| MGDBI011 | calcul volumes tables              | LA    |
| MGDBI012 | generation scripts objets          | LA    |
| MGDBI015 | Execution des actions              | LA    |
| MGDBI016 | suivi traitements                  | CL    |
| MGDBI017 | suivi alimentation tables          | LI/CR |
| MGDBS003 | Colonnes index                     | LI    |
| MGDBS009 | paramètres base                    | ST    |

| Code     | Appel                                             | Туре |
|----------|---------------------------------------------------|------|
| MGPPI001 | procédure den purge                               | *PA  |
| MGPPI002 | param date limite                                 | *PA  |
| MGPPI003 | definition tables à purger                        | LI   |
| MGPPI004 | liste des tables à purger                         | LI   |
| MGPPI005 | suivi traitement purge                            | LI   |
| MGPPI006 | Détail dTraitement Purge                          | ST   |
| MGPPI007 | Lancement Purges                                  | LA   |
| MGPPI008 | Controle Purge/Archivage                          | LI   |
| MGPPI009 | Lanceur purge CNIL                                | LA   |
| MGPPSCAC | Historique Compte Tiers                           | CL   |
| MGPPSCFC | Histo Comptes Fournisseurs                        | CL   |
| MGPPSGLC | Historique Facturation                            | CL   |
| MGPPSGLT | Cumuls Mensuels des Factures Clients<br>Archivées | CL   |

| MGOXI070 |                                   | TR      |
|----------|-----------------------------------|---------|
| MGOXI057 | Consult temps execution           | CL      |
| MGOXI101 | Paramètrage/mots de passe         | PA      |
| MGOXI031 | paramètrage application           | PA      |
| MGOXI030 | Paramètrage domaines              | *PA     |
| MGOXI005 | gestion des utilisateurs          | TR      |
| MGOXS005 | materiel associé à un utilisateur | ST      |
| MGOXL009 | Utilisateur d'un groupe           | CL      |
| MGOXI016 | Modèles d'imprimantes             | * PA    |
| MGOXS016 | Modèles serveur                   | ST      |
| MGOXI033 | Fonction                          | * PA    |
| MGOXS033 | Détail fonction                   | PA(ST)  |
| MGOXS034 | param surveillance                | *PA(ST) |
| MGOXI037 | saisies paramètres d'1fonction    | *PA(ST) |
| MGOXI035 | detail paramètres                 | *PA(ST) |

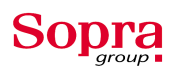

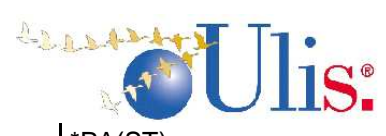

| MGOXI039 | Programmes d'1 chaine        | *PA(ST) |
|----------|------------------------------|---------|
| MGOXI020 | barres de menus              | * PA    |
| MGOXI006 | laceur edition utilisateur   | LA      |
| MGOXI003 | Paramètrage des rôles        | * PA    |
| MGOXI004 | Groupes d'utilisateurs       | * PA    |
| MGOXI012 | Machines                     | PA(TR)  |
| MGOXI015 | répertoires                  | PA      |
| MGOXI017 | Imprimantes                  | PA      |
| MGOXI062 | Automatisation               | PA(TR)  |
| MGOXI063 | Paramètres d'1automatisation | PA(ST)  |
| MGOXS063 | Formule date variable        | ST(cpl) |

#### Domaine EC :

| Code     | Арреі                                                  | Туре |
|----------|--------------------------------------------------------|------|
| ECGEI001 | Gestion des observations de relevés                    | * PA |
| ECGEI002 | Gestion des énergies                                   | * PA |
| ECGEI003 | Gestion des consommations<br>forfaitaires              | * PA |
| ECGEI004 | Gestion des périodes de pré-<br>régularisation         | * PA |
| ECGEI005 | Gestion des types de supports de transmission          |      |
| ECGEI006 | Critères d'édition du paramètrage                      | LA   |
| ECGEI100 | Migration des rubriques des contrat<br>GL              |      |
| ECINI001 | Recherche multi-critères des<br>compteurs              | CL   |
| ECINI002 | Gestion des compteurs                                  | TR   |
| ECINI003 | Relevés/Gestion des relevés de<br>consommations        | TR   |
| ECINI004 | relevés/Saisie rapide des index                        | * TR |
| ECINI005 | Lancement de l'édition des relevés                     | LA   |
| ECINI006 | Gestion des consommations<br>prévisionnelles           | * TR |
| ECINI007 | Lancement génération des indicateurs<br>de gestion     | Х    |
| ECINI008 | Lancement édition d'alerte sur les<br>consommations    | LA   |
| ECINI009 | param/Gestion des modèles des<br>compteurs             | PA   |
| ECINI010 | Création automatique des compteurs divisionnaires      |      |
| ECINL001 | Liste de valeurs des types d'index                     |      |
| ECINL007 | Liste des indicateurs de gestion                       | Х    |
| ECINS001 | Comparatif compteur<br>général/divisionnaires          |      |
| ECINS002 | Visualisation de l'historique des index                |      |
| ECINS003 | Compléments sur les types<br>d'ouvrages et équipements | х    |
| ECINS007 | Visualisation des indicateurs de gestion               | х    |

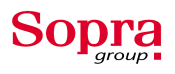

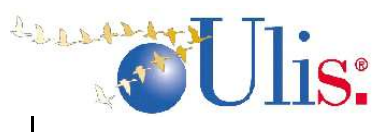

| ECPRI001 | Lancement calcul de la<br>prérégularisation                     |   |
|----------|-----------------------------------------------------------------|---|
| ECPRI002 | Recherche multi-critères des pré-<br>régularisations            |   |
| ECPRI003 | Générer OD de pré-régularisation                                |   |
| ECPRI004 | Lancement réactualisation de<br>provision                       |   |
| ECPRI009 | Lancement décompte individuel de<br>charges                     |   |
| ECPRI010 | Paramétrage étalement OD de pré-<br>régularisation              |   |
| ECPRS001 | Visualisation de la pré-régularisation                          |   |
| ECSUI001 | Chargement d'un fichier de relevés au<br>format Schlumberger    |   |
| ECSUI002 | Lancement génération de fichier                                 |   |
| ECSUI003 | Lancement génération du fichier des<br>changements de compteurs | х |
| ECSUI004 | Lancement génération du fichier de modifications des relevés    | х |
| ECSUI005 | Lanceur pour mettre à 0 des<br>consommations négatives          |   |
| ECSUI006 | Modification des références externes                            |   |

#### Domaine TA (très grand) :

| Code     | Appel                                                                                                    | Туре        |
|----------|----------------------------------------------------------------------------------------------------|-------------|
| TAEDI001 | Menu Paramétrage / Interface<br>d'entrée / Types d'index de<br>consommation (choisir énergie ELEC,<br>et fournisseur 22) | * PA        |
| TAEDI002 | Menu Paramétrage / Interface<br>d'entrée / EDI factures fournisseur                                                      | * PA        |
| TAEDI003 | Visualisation fonction                                                                                                   | voir<br>MTR |
| TAEDI004 | Visualisation fonction                                                                                                   | voir<br>MTR |
| TAEDI005 | Menu Traitements / Interface EDI                                                                                         | LA          |
| TAEDS004 | TAEDI004, bouton [Gestion technique]                                                                                     | voir<br>MTR |

| Code     | Appel                                                                               | Туре  |
|----------|-------------------------------------------------------------------------------------|-------|
| TAGEI001 | Menu Paramétrage / Clé de répartition                                               | PA    |
| TAGEI002 | Menu Paramétrage / Gestion des<br>prestations / Types de prestation                 | PA    |
| TAGEI003 | Menu Paramétrage / Gestion des<br>prestations / Recherche prestations               | Locké |
| TAGEI005 | Menu Paramétrage / Types de<br>document / Types de pièce comptable                  | * PA  |
| TAGEI006 | Menu Paramétrage / Nature de<br>dépenses                                            | * PA  |
| TAGEI007 | Menu Paramétrage / Gestion des<br>compteurs / Compteurs par organisme<br>et société | * PA  |

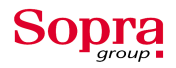

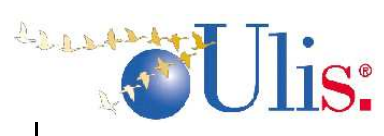

|          | Menu Paramétrage / Types de montant / Types de montant /                                                                                     |      |
|----------|----------------------------------------------------------------------------------------------------|------|
| TAGEI008 | déductible                                                                                                    | * PA |
| TAGEI009 | Menu Paramétrage / Types de<br>document / Types de marché/contrat                                                                            | PA   |
| TAGEI010 | Menu Paramétrage / Types de<br>document / Types d'engagement                                                                                 | PA   |
| TAGEI011 | Menu Paramétrage / Types de<br>document / Types d'intervention                                                                               | PA   |
| TAGEI012 | Menu Paramétrage / Paramétrage des<br>visas / Statuts et types de visas                                                                      | * PA |
| TAGEI013 | Menu Paramétrage / Paramétrage des<br>visas / Habilitations sur les visas<br>(prendre l'opérateur 1000866)                                   | * PA |
| TAGEI014 | Menu Parametrage / Types de<br>montant / Types de retenue sur<br>acompte                                                                     | * PA |
| TAGEI015 | Menu Paramétrage / Gestion des<br>compteurs / Initialisation automatique<br>des compteurs                                                    | * PA |
| TAGEI016 | Menu Paramétrage / Types de<br>document / Types de libérations                                                                               | * PA |
| TAGEI017 | Menu Paramétrage / Types de<br>document / Types d'avances                                                                                    | * PA |
| TAGEI018 | Menu Paramétrage / Edition tu<br>paramétrage                                                                                                 | TR   |
| TAGEI019 | Menu Paramétrage / Interface<br>d'entrée / Type de pièce                                                                                     | * PA |
| TAGEI020 | Menu Parametrage / Interface<br>d'entrée / Nature de dépense                                                                                 | * PA |
| TAGEI021 | d'entrée / Prestation                                                                                                    | * PA |
| TAGEI022 | Menu Paramétrage / Interface<br>d'entrée / Mode de paiement                                                                                  | * PA |
| TAGEI023 | Menu Paramétrage / Interface<br>d'entrée / Type d'engagement                                                                                 | * PA |
| TAGEI024 | Menu Paramétrage / Interface<br>d'entrée / Type d'intervention                                                                               | * PA |
|          | Prendre société 1001585 en gérance<br>propr, menu Paramétrage / Gestion<br>des compteurs / Compteurs<br>propriétaires, prendre exercice 2005 |      |
| TAGEI025 | et propriétaire 2402                                                                                                    | * PA |
| TAGEI026 | Menu Paramétrage / Gestion des<br>nomenclatures                                                                                              | * PA |
| TAGEI027 | Menu Traitements / Cumul hors<br>formalité (prendre société 37)                                                                              | CL   |
|          | TAGEI027 [1] fin de ligne                                                                                                    | 11   |
| TAGEI029 |                                                                                                    |      |
| TAGEI030 |                                                                                                    |      |
|          | Menu Paramétrage / Gestion des                                                                                                    |      |
| TAGEI032 | prestations / Liens zones descriptives                                                                                                    | * PA |

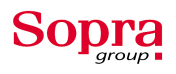

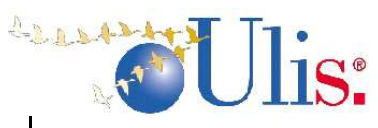

| TAGEI033 | TAGEI002, menu Paramétrage /<br>Gestion des prestations /<br>Récupération par ESI                   | * ST |
|----------|----------------------------------------------------------------------------------------------------|------|
| TAGEI034 | Menu Traitements / Etats récapitulatif<br>des remplacements / A partir des infos<br>de remplacement | LA   |
| TAGEI035 | Menu Traitements / Etats récapitulatif<br>des remplacements / A partir des<br>ouv.eqpt              | LA   |
| TAGEI036 |                                                                                                    |      |
| TAGEI100 |                                                                                                    |      |
| TAGEL001 | TAGES005, [->] après avoir saisi                                                                    | LV   |
| TAGES001 | TAGEI002, [Gamme opératoire]                                                                        | * ST |
| TAGES002 | TAGEI002, [Article]                                                                                 | * ST |
| TAGES004 | TAGEI002, [Type d'ouv/eqt]                                                                          | * ST |
| TAGES005 | TAFAI001, prendre la facture 352,<br>Menu Facture / Fiche suiveuse                                  | ST   |
| TAGES006 |                                                                                                    |      |
| TAGES007 | TAENI001, prendre l'engagement 100,<br>Menu Complément / Fiche suiveuse                             | ST   |
| TAGES008 |                                                                                                    |      |
|          | TAENI001, prendre l'engagement<br>1093, puis menu Engagement /                                      |      |
| TAGES009 | Charges recuperables                                                                                | LI   |
| TAGES010 |                                                                                                    |      |
| TAGES011 |                                                                                                    |      |
| TAGES012 |                                                                                                    |      |
| TAGES013 | Marches, Menu Agrément / Gérer,<br>[Fiche suiveuse]                                                 | ST   |
| TAGES014 | TAGEI002, bouton [/]                                                                                | * ST |
| TAGES015 |                                                                                                    |      |
| TAGES108 |                                                                                                    |      |

| Code     | Appel                                                         | Туре  |
|----------|---------------------------------------------------------------|-------|
| TAENI001 | Menu Engagements / Gérer, [OK]                                | Locké |
| TAENI002 | Menu Interventions / Gérer, [OK]                              | TR    |
| TAENI003 | Menu Engagements / Ouvrir                                     | CR    |
| TAENI004 | Menu Interventions / Ouvrir                                   | CR    |
| TAENI005 | TAENI001, [Imprimer]                                          | LA    |
| TAENI006 | TAENI004, [Imprimer]                                          | LA    |
| TAENI007 | Menu Traitements / Report<br>d'engagement                     | CR    |
| TAENI008 | TAENS018, cocher une case puis<br>[Générer]                   | LA    |
| TAENI009 | Menu Traitements / Interface d'entrée<br>engagement           | CL    |
| TAENI010 | TAENI009, bouton [+] en fin de ligne                          | TR    |
| TAENI011 | Menu Traitements / Notification des<br>engagements            | LA    |
| TAENI012 | Menu Traitements / Provisions sur<br>engagements pluriannuels | CR    |
| TAENI013 | Visualisation fonction                                        | LA    |

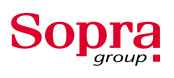

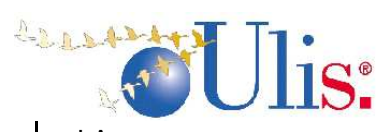

| TAENI014                                               | Visualisation fonction                     | LA        |
|--------------------------------------------------------|--------------------------------------------|-----------|
| TAENI099                                               | Maquette ?                                 |           |
| TAENL001                                               | Menu Engagements / Gérer                   | LI        |
| TAENL002                                               | Menu Interventions / Gérer                 | LI        |
| TAENL003                                               |                                            | LI        |
| TAENS001                                               | TAENI001, bouton [Cpl] du haut             | ST        |
| TAENS002                                               | TAENI001, bouton [Cpl] du bas              | ST        |
| TAENS003                                               | TAENI001, [Prestations]                    | Locké     |
| TAENS004                                               |                                            | Locké     |
| TAENS005                                               | TAENI001, [Ventilations]                   | ST        |
| TAENS006                                               | TAENI003, [Chercher]                       | L         |
|                                                        | TAENI001, menu Engagements / Esi           |           |
| TAENS007                                               | et ouvrages équipements                    | * ST      |
| TAENS009                                               | TAENI001, [Solde]                          | LA        |
| TAENS010                                               | TAENI003, [Compléments]                    | ST        |
| TAENS011                                               | TAENI004, [Compléments]                    | ST        |
| TAENS012                                               | TAENI004, [Chercher]                       | LI        |
| TAENS013                                               | TAENI002, [Constat d'avancement]           | ST        |
|                                                        | TAENI001, menu Réalisations /              |           |
| TAENS014                                               | Réception des travaux                      | * ST      |
| TAENS015                                               | TAENS006, [Situation globale]              | ST        |
| TAENS016                                               | TAENS015, [Interventions]                  | ST        |
| TAENS017                                               | TAENS016, [Prestations]                    | ST        |
| TAENS018                                               | TAENI007, puis lancer une recherche        | LI        |
| TAENS019                                               | TAENI001, bouton  /]                       | * ST      |
| TAENS020                                               | TAENI002, bouton [/]                       | * ST      |
| TAENS021                                               | TAENS005, bouton [Cpl]                     | ST        |
| TAENS022                                               | TAENI009, [Complément]                     | ST        |
| TAENS023                                               | TAENI010, [Ventilations]                   | LI        |
| TAENS024                                               | TAENI010, [Prestations]                    | ST        |
| TAENS025                                               | TAENI012, choisir 2004, recherche          | LI        |
| TAENS028                                               | Visualisation fonction                     | LA        |
| TAENS029                                               | TAENI010, [Réception]                      | ST        |
| <b>T</b> 1 <b>T</b> 1 <b>D</b> 1 <b>D</b> 2 <b>D</b> 2 | Menu Facture / Ouvrir, [Chercher],         | <u>от</u> |
| TAENS030                                               | puis [+], puis [Ventilations], puis [J. I] | SI        |
| TAENCO24                                               | Menu Operations / Ouvrir, puis [+]         | * 07      |
| TAENS031                                               | TAENS025 [Cápáror]                         |           |
| TAENS032                                               | TAENI001 [Versions]                        |           |
| TAENS033                                               | TAENS033 [Ajoutor]                         | ст<br>СТ  |
| TAENS034                                               | TAENS033, [+] de la version initiale       | 51<br>ST  |
| TAENS036                                               | TAENS035 [Ventilations]                    | ST        |
| TAENS037                                               | TAENS035 [Coll de liste Interventions      | ST        |
| TAENS038                                               | TAENS037 [Prestations]                     | ST        |
| TAENS039                                               | TAENS038. [Coll du tableau                 | ST        |
| TAENS040                                               | TAENS035. [Fiche suiveuse]                 | ST        |
| TAENS041                                               | TAENS036. [Coll du tableau                 | ST        |
| TAENS042                                               | TAENI001, [Notifier]                       | Locké     |
| TAENS043                                               | Visualisation fonction                     | LA        |
| TAENS044                                               | Visualisation fonction                     | ST        |
| TAENS045                                               | TAENI010, prendre 552, bouton [ESI]        | LI        |

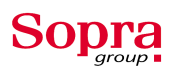

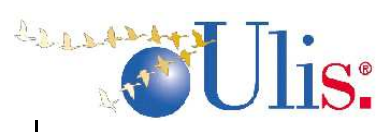

|          | TAENI010, prendre 552, bouton                                |       |
|----------|--------------------------------------------------------------|-------|
| TAENS046 | [Ouv&Eqpt]                                                   | LI    |
| TAENS047 | TAENS035, [Imprimer]                                         | LA    |
| TAENS048 | Visualisation fonction                                       | ST    |
| TAENS049 | TAENI001, menu Engagements /<br>Informations de remplacement | * ST  |
| Code     | Appel                                                        | Туре  |
| TAFAI001 | Menu Factures / Gérer / Saisie                               | TR    |
| TAFAI003 | Menu Factures / Ouvrir                                       | CR    |
|          | Monu Traitements / Génération d'une                          | ÖN    |
|          | OD d'annulation                                              | IA    |
| 17474004 |                                                              | 2/1   |
| TAFAI005 | Menu Avances / Ouvrir                                        | Locké |
| TAFAI006 | Menu Libérations / Ouvrir                                    | Locké |
| TAFAI007 | Menu Factures / Gérer / Pré-Saisie                           | TR    |
|          | Menu Traitements / Solder les                                |       |
| TAFAI008 | provisions                                                   | LI    |
|          |                                                              |       |
| TAFAI009 | Menu Avances / Gérer                                         | TR    |
| TAFAI010 | Menu Libérations / Gérer                                     | TR    |
| TAFAI011 | Visualisation fonction                                       | LA    |
| TAFAI012 | Visualisation fonction                                       | LA    |
| TAFAI013 | TAFAS011, bouton [Compléments]                               | ST    |
| TAFAI015 | Visualisation fonction                                       | IA    |
|          |                                                              | L/\   |
| TAFAI016 | Visualisation fonction                                       | LA    |
|          | Menu Traitements / Interface d'entrée                        |       |
| TAFAI017 | facturation                                                  | CL    |
|          | TAFAI017, prendre Origine "EDIFA",                           |       |
| TAFAI018 | pas de société, exercice 2003, puis [+]                      | ST    |
|          |                                                              |       |
| TAFAI020 | Visualisation fonction                                       | LA    |
|          | Opérations / Traitements / Reprise                           |       |
|          | données pour trésorerie / Alimentation                       |       |
| TAFAI022 | ventilation detaillee                                        | LA    |
|          | Operations / Traitements / Reprise                           |       |
|          | détail échéance                                              | IΔ    |
|          | Opérations / Traitements / Reprise                           |       |
|          | données pour trésorerie / Alimentation                       |       |
| TAFAI024 | TAFVD                                                        | LA    |
|          | Opérations / Traitements / Reprise                           |       |
|          | données pour trésorerie /                                    |       |
| TAFAI026 | Avances: Attribution natures de                              |       |

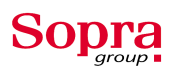

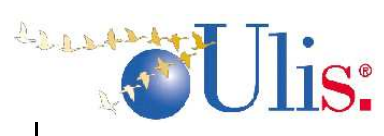

|          | dépenses et budget                                                 |      |
|----------|--------------------------------------------------------------------|------|
| TAFAI027 | Visualisation fonction                                             | LA   |
| TAFAI028 | Visualisation fonction                                             | LA   |
| TAFAI030 | Menu Traitements / Recalcul des<br>cumuls (TA_CTRSEUIL = 'A')      | LA   |
|          | Menu Traitements / Etat de<br>réaffectation des dépenses du compte |      |
| TAFAI031 | 672                                                                | LA   |
| TAFAI032 | Inexistant en 3.1                                                  |      |
| TAFAI035 | Menu Traitements / Génération d'une<br>OD de rectification         | CL   |
| TAFAI036 | Menu Traitements / Génération des<br>provisions sur facture        | CL   |
|          | Menu Traitements / Génération fiche                                | 1 A  |
|          | Menu Traitements / Exporter/Editer                                 |      |
| TAFAI038 | fiche actif à immobiliser                                          | CL   |
|          | Régularisation de charges / Menu                                   |      |
| TAFAI040 | Vacances                                                           | LA   |
|          | Menu Traitements / Génération d'OD                                 |      |
| TAFAI041 | de charges récupérables                                            | LA   |
| TAFAI100 | Visualisation fonction                                             | LA   |
| TAFAI101 | Plus utilisé ?                                                     |      |
| TAFAI222 | Visualisation fonction                                             | LA   |
| TAFAI223 | Visualisation fonction                                             | LA   |
| TAFAL001 | TAFAS005, bouton [Engagements]                                     | LI   |
| TAFAL002 | Menu Traitements / Chiffres d'affaires<br>hors marché              | CL   |
| TAFAS001 | TAFAI009, prendre 2003, [Échéances]                                | ST   |
|          | TAFAI001, bouton [+] à coté de                                     |      |
| TAFAS002 | Montants                                                           | ST   |
| TAFAS003 | TAFAI001, [Prestations/Articles]                                   | * ST |
| TAFAS004 | TAFAS003, bouton [Cpl]                                             | ST   |
| TAFAS005 | TAFAI001, [Ventilations]                                           | * ST |
| TAFAS006 | TAFAI008, [Pièces rattachées]                                      | LI   |
| TAFAS007 | TAFAI001, menu Factures / Esi et<br>ouvrages équipements           | * ST |
| TAFAS008 | TAFAS005, bouton [./.] du tableau                                  | ST   |

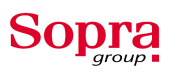

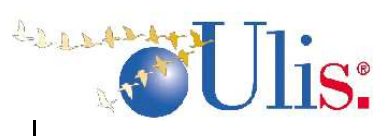

| TAFAS009 | TAFAI005, [Chercher]                                                                      | LI   |
|----------|-------------------------------------------------------------------------------------------|------|
| TAFAS010 | TAFAI006, [Chercher]                                                                      | LI   |
| TAFAS011 | Comptabilité Fournisseur, Menu<br>Échéances / Viser les échéances                         | LI   |
| TAFAS012 | TAFAI003, [Imprimer]                                                                      | LA   |
| TAFAS013 | TAFAI009, menu Avances /                                                                  | LA   |
| TAFAS014 | TAFAI009, menu Avances / Situation globale                                                | ST   |
| TAFAS015 | TAFAI003, bouton [Compléments]                                                            | ST   |
| TAFAS016 | TAFAI001, bouton [Cpl]                                                                    | ST   |
| TAFAS017 | TAFAI001, bouton [/]                                                                      | * ST |
| TAFAS018 | Facture 339, TAFAS002, bouton [+]                                                         | LI   |
| TAFAS019 | TAFAI009, menu Avances / Imprimer                                                         | LA   |
| TAFAS020 | TAFAI010, prendre libération 9, [Detail d'une libération]                                 | LI   |
| TAFAS021 | TAFAI010, menu Avances / Situation globale                                                | LI   |
| TAFAS022 | TAFAI010, [Detail d'une libération]                                                       | LI   |
| TAFAS023 | TAFAI009, prendre 2003, [Détail analytique]                                               | * ST |
| TAFAS024 | TAFAI018, [Échéances]                                                                     | ST   |
| TAFAS025 | TAFAI018, [Prestations]                                                                   | ST   |
| TAFAS026 | TAFAI018, [Ventilations]                                                                  | LI   |
| TAFAS027 | prendre opération 20036, Menu<br>Facture/Détail Ventilation                               | ST   |
| TAFAS028 | ra_remoincF='0', rafaio01<br>prendre opération 1369, Menu<br>Facture/Détail Échéances     | ST   |
| TAFAS029 | TAFAI008, prendre année 2001, n°<br>591, [Pièces rattachées], puis [+] du<br>mandattement | LI   |
| TAFAS030 | TAFAS001, bouton [Cpl]                                                                    | ST   |
| TAFAS031 | TAFAS015, bouton [->] du signataire                                                       | LI   |
| TAFAS032 | TAFAI036, [Générer provisions]                                                            | LA   |
| TAFAS033 | TAFAI001, prendre le numéro 258,<br>[Infos paiement], [Paiements indirects]               | LI   |

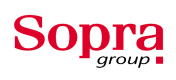

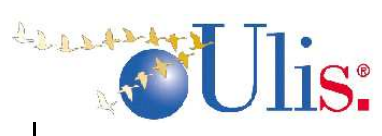

| TAFAS034  | TOPMI002, bouton [S]                     | LI |
|-----------|------------------------------------------|----|
|           |                                          | _  |
| TAFAS035  | TAFAI035, prendre une pièce, [Cpl]       | ST |
|           |                                          |    |
| TAFAS036  | Visualisation fonction                   | LA |
| TAFAS037  | Visualisation fonction                   | ١٨ |
|           |                                          |    |
| TAFAS038  | Visualisation fonction                   | LA |
|           |                                          |    |
| TAFAS039  | Visualisation fonction                   | LA |
|           | Prendre la société 1001585,              |    |
|           | TAFAI017, exercice 2003, puis            |    |
| TAEA 6040 | numero 122, [Ventilations] puis [D.] en  |    |
| 1AFA5040  | bout de lighe (OP_RTEVA = PBAIL)         | LI |
| TAFAS041  | TAFAI018, [Consommations]                | LI |
|           |                                          |    |
| TAFAS042  | TAFAI038, [Visualiser]                   |    |
|           |                                          |    |
| TAFAS045  | Attention, impossible à tester           | LA |
|           | TAFAI003, prendre la facture 1420,       |    |
| TAFAS046  | Menu Factures / Justificatif Ventilation | ST |
|           |                                          |    |
| TAFAS105  | Plus utilise ?                           |    |
| TAFAS33L  | Maguette                                 |    |
|           |                                          |    |
| TAFASS23  | Maquette                                 |    |

# Domaine TO :

| Code     | Appel                                                 | Туре |
|----------|-------------------------------------------------------|------|
| TOPMI001 | Menu Personne Morale / Ouvrir                         | CL   |
| TOPMI002 | Menu Personne Morale / Gérer                          | TR   |
| TOPMI003 | Menu Personne Morale / Adresse                        | ST   |
| TOPMI004 | Menu Personne Morale /<br>Correspondant               | ST   |
| TOPMI005 | Menu Personne Morale / Lien<br>structurel             | ST   |
| TOPMI006 | Menu Personne Morale / Elément<br>d'organisation      | ST   |
| TOPMI007 | Menu Personne Morale / Structure<br>organisationnelle | * ST |
| TOPMI008 | Menu Organisme Géré / Personnel                       | ST   |
| TOPMI009 | TOPMI012, bouton [Adresse]                            | ST   |
| TOPMI010 | Menu Personne Morale / Activité                       | * ST |
| TOPMI011 | Menu Organisme Géré / Activité<br>interne             | * ST |
| TOPMI012 | TOPMI006, bouton [?]                                  | * ST |

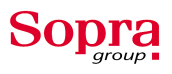

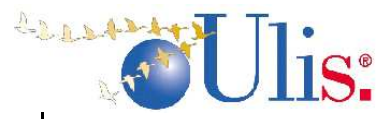

|              | Menu Personne Morale / Affichage                                                             |      |
|--------------|----------------------------------------------------------------------------------------------|------|
|              | TOPMI006 bouton [Personnel]                                                                  | * ST |
|              | Menu Divers / Administration                                                                 | IA   |
|              | Monu Paramétrage / Edition du                                                                |      |
| ТОРМ1022     | paramétrage                                                                                  | LA   |
| TOPMI02L     | Inexistant en 3.1                                                                            |      |
| TOPML001     | TOPMI017. bouton [] du tiers                                                                 | ST   |
| TOPML003     | TOPMI004, bouton [PM]                                                                        | ST   |
| TOPML004     | Menu Organisme Géré / Ouvrir                                                                 | LV   |
| TOPML005     | TOPMI007, société 8, bouton [->]                                                             | LV   |
| TOPML006     | Plus utilisé ?                                                                               |      |
| TOPML008     | Plus utilisé ?                                                                               |      |
| TOPML012     | TOPMI002, bouton [Groupes]                                                                   | CO   |
| TOPML013     | Plus utilisé ?                                                                               |      |
|              | TOPMI002, menu Personne                                                                      |      |
| TOPMS001     | Morale / Zones descriptives                                                                  | * ST |
| TOPMS002     | TOPMI002, [Cpl]                                                                              | ST   |
| TOPMS003     | TOPMI006, bouton [Cpl]                                                                       | * ST |
| TOPMS004     | TOPMI017, prendre relation<br>'Fourniss', choisir un tiers, puis<br>bouton [] en bas d'écran | ST   |
| TOPMS005     | TOPMI002, prendre le tiers 1427,<br>bouton [./.], puis [Description<br>profesionnelle]       | * ST |
| TOPMS006     | TOPMI002, bouton [C] (en trouver<br>un actif)                                                | * ST |
| TOPMS006_BIS | Inexistant en 3.1                                                                            |      |
| TOPMS007     | TOPMI002, bouton [O] (en trouver<br>un actif)                                                | * ST |

#### A.2 Les domaines centraux d'Ulis

#### Le domaine PA : PATRIMOINE

PA permet de décrire l'ensemble des structures et des composants d'un patrimoine donné. Il se décompose en 5 sous domaines principaux :

- description générale des éléments de structure
- relation patrimoine/tiers et organisation
- description des informations de gestion
- description des ouvrages et des équipements
- description technique du patrimoine

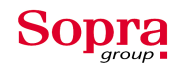

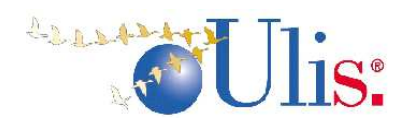

#### Le domaine GB : Gestion des Budgets

Ce module a pour vocation de fournir au gestionnaire d'un patrimoine immobilier, un outil d'aide à la constitution et au suivi des budgets de recettes et de dépenses liés directement à son activité immobilière.

Principales fonctionnalités :

- saisie et constitution des budgets de recettes ou de dépenses
- permettre les contrôles budgétaires lors des engagements de dépenses ou lors de la facturation
- permettre des analyses d'écarts entre le prévu (budget), l'engagé (bons de travaux, ordres de services) le réalisé (facture), et éventuellement le montant payé
- permettre des transferts budgétaires
- simuler de nouveaux budgets en fonction des prévisions et réalisations antérieures

#### A.3 L'avenir de Sopra

Sopra est l'une des premières SSII dans le domaine de l'intégration de progiciel de gestion de l'immobilier. Ces dernières années Sopra Group n'a fait qu'augmenter son capital social et sa croissance (interne et externe). Très présent sur le territoire français la société est aussi européenne (*cf. I.4*).

On peut que souhaitez une progression encore plus significative pour la société Sopra devienne le leader incontestable en Europe et ce place parmi les premières des entreprises du progiciel de gestion de l'immobilier. Connaissant l'organisation et l'expérience du groupe Sopra, la croissance de cette dernière ne peut que la rapproche des premières places.

| JOUR         | MATIN                     | APRES MIDI                    |
|--------------|---------------------------|-------------------------------|
| Mois d'Avril |                           |                               |
| 04/04/05     | tour des bureaux,         |                               |
|              | présentation des employés | lecture des documentations de |
|              | attribution des postes    | Uniface et de l'ergonomie     |
| 05/04/05     | Formation sur Uniface     | Formation sur Uniface         |

#### A.4 Carnet de bord

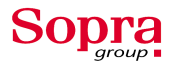

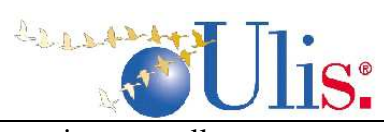

| 06/04/05    | Formation nouvelle ergo et   | Formation nouvelle ergo et          |
|-------------|------------------------------|-------------------------------------|
|             | ancienne                     | ancienne                            |
| 07/04/05    | Formation sur la             | Fin de la formation et T.P          |
|             | programmation                |                                     |
| 08/04/05    | Exercices sur quelques       | Suite des exercies sur les forms    |
|             | forms                        | puis                                |
|             |                              | vérifications et mise au point avec |
|             |                              | Maryse Lemaitre                     |
| 11/04/05    | Suite des exercices sur les  | Suite et fin des forms de la        |
|             | forms de la maquette         | maquette                            |
| 12/04/05    | Commencement sur la partie   |                                     |
| 12/04/05    | production                   | Suite des form MDORI                |
| 13/04/05    | Mise au point avec Maryse    | Fin des forms                       |
| 14/04/05    | Suite du l'ergo              | MDORI, MDORS, MDRCI, MDRCS          |
| 14/04/05    | Correction des premieres     | Fin des corrections du module       |
| 15/04/05    | forms MDORI, MDORS           | Mandatement                         |
| 15/04/05    | Capture d'ecran des forms    | Suite des forms EC (ECGEI001 a      |
|             | realisees et debut des forms | ECGEI006)                           |
| 19/04/05    | Energie et Consommation      | Crite des Espera Energies et        |
| 18/04/05    | Suite des Forms FC           | Suite des Forms Energies et         |
|             | (ECINI001)                   | Consommation                        |
| 10/04/05    | Suite des Forms FC           | Suite et fin des Forms FC           |
| 20/04/05    | Tast at correction das Forms | Attribution dos nouvoaux postos     |
| 20/04/03    | FC                           | Fin des corrections des forms EC    |
| 21          | Debut des Forms MG           | Suite des forms MG                  |
| 21          | (Mandats généraux)           | Suite des forms Me                  |
| 22          | Suite des Forms MG           | Fin des forms MG                    |
|             | (MGDBI001MGDBI017)           |                                     |
| 25          | Correction des MGDB ->       | Début des MGPP -> Purge et fin      |
|             | Base resteinte               |                                     |
| 26          | Réunion avec JF              | Fin MGPA                            |
|             | Vandekerckove pour mise au   |                                     |
|             | point                        |                                     |
|             | Correction des MGPP debut    |                                     |
|             | MGPA                         |                                     |
| 27          | Pierre Yves rentre sur le    | Suite de ces forms                  |
|             | projet ERGO (niveau          |                                     |
|             | industriel)                  |                                     |
|             | Correction des MGPA début    |                                     |
|             | MGOX -> Outil                |                                     |
|             | d'exploitation et MGME       |                                     |
| 28          |                              | Suite des MGOX -> Outil             |
|             | Correction des MGME et de    | d'exploitation                      |
|             | certains MGOX                |                                     |
| 29          | Correction de certains       | Debut MGAD                          |
|             | MGOX et ECINI                |                                     |
| Mois de Mai |                              | <b>~</b> • • • <b>~</b> • • •       |
| 02          | Début des TOGE               | Suite des TOGE                      |

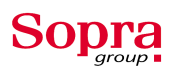

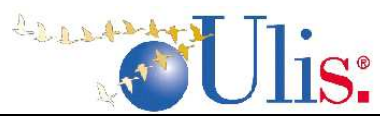

| 03           | Suite des TOGE              | Fin des TOGE et début des TOPP |
|--------------|-----------------------------|--------------------------------|
| 04           | correction de certains TOPP | Suite des TOPP                 |
| 05           | FERIE                       | FERIE                          |
| 06           | Fin des TOPP                | Début des TOPM                 |
| 09           | Suite des TOPM              | Suite et fin des TOPM          |
| 10           | Début et fin des TAED (6    | Début des TAEN (environ 60     |
|              | forms)                      | forms)                         |
| 11           | Suite des TAEN              | Suite des TAEN                 |
| 12           | Problème familial           | Problème familial              |
| 13           | Problème familial           | Problème familial              |
| 16           | Suite des TAEN              | Suite des TAEN                 |
| 17           | Suite des TAEN              | Fin des TAEN                   |
| 18           | Début des TAFA (environ     | Suite des TAFA                 |
|              | 70 forms)                   |                                |
| 19           | Visite de Mme Ducret +      | Suite des TAFA                 |
|              | Suite des TAFA              |                                |
| 20           | Présentation fonction       | Suite des TAFA                 |
|              | automatisant la procédure   |                                |
|              | LOc_D2COLOR + Suite des     |                                |
|              | TAFA                        |                                |
| 23           | Suite des TAFA              | Suite des TAFA                 |
| 24           | Suite des TAFA              | Suite des TAFA                 |
| 25           | Redaction du rapport de     | Redaction du rapport de stage  |
|              | stage (Grève TCL aussi)     |                                |
| 26           | Fin des TAFA et Début des   | Suite des TAGE                 |
|              | TAGE                        |                                |
| 27           | Suite des TAGE              | Suite et fin des TAGE          |
| 30           | Début des TAMC              | Suite des TAMC                 |
| 31           | Suite des TAMC              | Suite des TAMC                 |
| Mois de Juin |                             |                                |
| 01           | Suite des TAMC              | Rédaction du rapport           |
| 02           | Suite des TAMC              | Rédaction du rapport           |
| 03           | Rédaction du rapport        | Rédaction du rapport           |
| 06           | Suite des TAMC              | Suite des TAMC                 |
| 07           | Suite des TAMC              | Suite des TAMC                 |
| 08           | Suite des TAMC              | Suite des TAMC                 |
| 09           | Suite des TAMC              | Suite des TAMC                 |
| 10           | Suite des TAMC              | Suite des TAMC                 |

#### A.5 Les autres progiciels

SOPRA édite quatre progiciels de gestion immobilière en France :

- ALTAIX : les institutionnels,

- ELIPSO : les états des lieux,
- **IKOS** : l'immobilier public,
- **PYRAMID** : les administrateurs de biens.

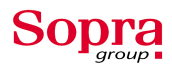

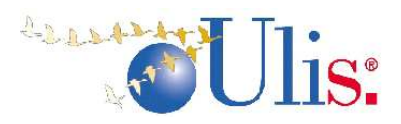

Avec l'acquisition d'Ulis (l'immobilier social et privé), Sopra est devenu le leader incontesté du progiciel immobilier en France.

#### 📕 ALTAIX

Conçu pour les investisseurs institutionnels, Altaïx rassemble tous les outils nécessaires à la gestion du patrimoine immobilier. Il est doté d'une grande souplesse de paramétrage et d'une vaste couverture fonctionnelle. Sa base comptable permet de l'utiliser tel un outil de reporting et d'aide à la décision. Solution pérenne et reconnue, Altaïx gère aujourd'hui des millions de m<sup>2</sup> de locaux d'entreprises et de commerces.

Altaix est modulaire :

- le Patrimoine, les clients, les tiers
- la gestion locative
- la commercialisation des locaux vacants
- la copropriété
- la comptabilité et la gestion financière
- les déclarations fiscales
- les travaux
- la paie des gardiens
- la bureautique

#### \rm **ELIPSO**

Elipso gère de façon interactive les états des lieux ainsi que les visites techniques du patrimoine. Evolutif et facile d'utilisation, il respecte les règles juridiques. Il permet de se promener de façon virtuelle dans les logements et de visualiser en temps réel les équipements, ce qui facilite la saisie d'informations. Elipso est basé sur la technologie client/serveur avec un système client utilisant Windows 95/98 ou NT. Il s'interface avec le SGBD MS Access. Les clients utilisateurs d'Elipso sont Colmar Habitat, Domofrance, HBVS, HFA, Soginorpa...etc.

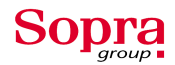

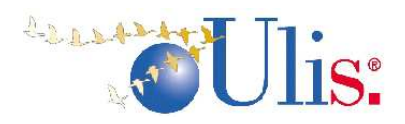

#### \rm IKOS

Le progiciel intégré Ikos est conçu pour les gestionnaires d'immobilier social. Il s'adapte aussi bien pour des entreprises privées que publiques avec une gestion de 80 000 logements. Il répond aux besoins aussi bien pour une gestion locative et financière que pour l'entretien et la construction d'un patrimoine.

Les plateformes accessibles avec Ikos sont AS/400 ou Windows NT. Il s'interface avec DB2 et MS Access.

#### **4 PYRAMID**

Conçu pour les administrateurs de Biens, Pyrmid couvre l'ensemble des besoins du métier : Gérance, Syndic , Comptabilité Générale, Paies, Cabinets et Bureautique. Il est opérationnel et offre une simplicité d'utilisation et une sécurité de gestion optimale. Pyramid est un progiciel choisi par plus de 400 Administrateurs de Biens. Pyramid nécessite une plateforme UNIX pour une technologie client/serveur et SGBD MS Access.

#### A.6 Utilisation des wigdets et format d'affichage

| Type du champ           | champ saisissable | champ non saisissable | <b>Correspondance ergo</b> |
|-------------------------|-------------------|-----------------------|----------------------------|
|                         | -                 | 1                     | précédente                 |
| String                  | EditBox           | NoEditBox             | EditBox                    |
|                         | DropDownList      | DropDownBox           | DropDownList               |
|                         | ListBox           | -                     | ListBox                    |
|                         | RadioGroup        | -                     | RadioGroup                 |
| * témoin(T ou F)        | CheckBox          | CheckBox              | CheckBox                   |
| *navigation             | -                 | HyperLink             | Commandbutton              |
| *navigation sur tableau | -                 | LinkTab               | Commandbutton              |
|                         |                   |                       |                            |
| Date (8 positions)      | EditDat           | NoEditNum             | EditBox                    |
|                         |                   |                       |                            |
| Numérique               | EditNum           | NoEditNum             | EditBox                    |
|                         |                   |                       |                            |
| *sans décimales         | SpinButton        | -                     | SpinButton                 |
| * témoin(0 ou 1)        | CheckBox          | CheckBox              | CheckBox                   |
| *numéro clé             | EditNum           | HyperLink ou LinkTab  | EditBox                    |
|                         |                   |                       |                            |
| Date+heure/ heure       | EditNum           | NoEditNum             | EditBox                    |
|                         |                   |                       |                            |

• Utilisation des widgets :

Format d'affichage

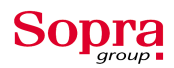

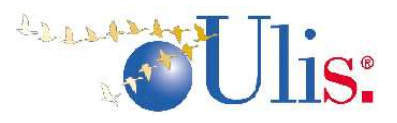

| Widget                     | Layout                                  |
|----------------------------|-----------------------------------------|
|                            |                                         |
| GlyphButton                | Template D2BTNG                         |
| HeaderButton               | Template D2BTNH                         |
| CommandButton              | Template D2BTN                          |
| RadioGroup                 | Template D2RADIO                        |
| HyperLink                  | Template D2LIEN                         |
| EditDat                    | Template MGDATE ou MGDATETAB en tableau |
| NoEditNum pour date non    | Template MGDATE ou MGDATETAB en tableau |
| saisissable                |                                         |
| EditNum ou NoEditNum pour  | Template MGDATH                         |
| date+heures+minutes        |                                         |
| EditNum ou NoEditNum pour  | Template MGHEURE                        |
| heures+minutes             |                                         |
| NoeditBox en label         | Template D2LABEL                        |
| DROPDOWNBOX label          |                                         |
| EditNum pour numérique à 2 | Template TPLnnn (ex :TPL102,TPL112)     |
| décimales N10.2 à N17.2    |                                         |
| CheckBox                   | Layout non renseigné                    |
| SpinButton                 |                                         |
| ListBox                    |                                         |
| DropDownList               |                                         |
| DropDownBox                |                                         |
| LinkTab                    |                                         |
|                            |                                         |

✤ Utilisation des couleurs

Ne pas utiliser de code couleur en dur sauf dans le dessin sur les labels et entités tableau. Utiliser une instruction field\_video pour chaque champ et une des variables décrite ci-dessous pour mettre en couleur un widget.

| Variables      | Utilisation                            |
|----------------|----------------------------------------|
| \$\$gen_coltab | bouton entête de tableau headerbutton  |
| \$\$gen_collnk | hyperliens hors tableaux               |
| \$\$gen_collab | Noeditbox utilisé comme label variable |
| \$\$gen_colned | champ non saisissable                  |
| \$\$gen_obsok  | présence d'info sur commandbouton      |
| \$\$gen_obsnok | absence d'info sur commandbouton       |

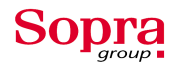